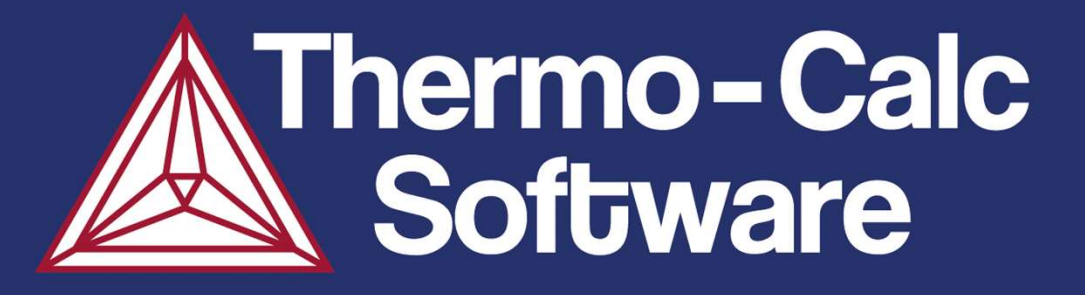

## Thermo-Calc On-line Training Day 3, April 11, 2024

Åke Jansson, Shan Jin, Johan Bratberg, Carl-Magnus Lancelot, Nicholas Grundy

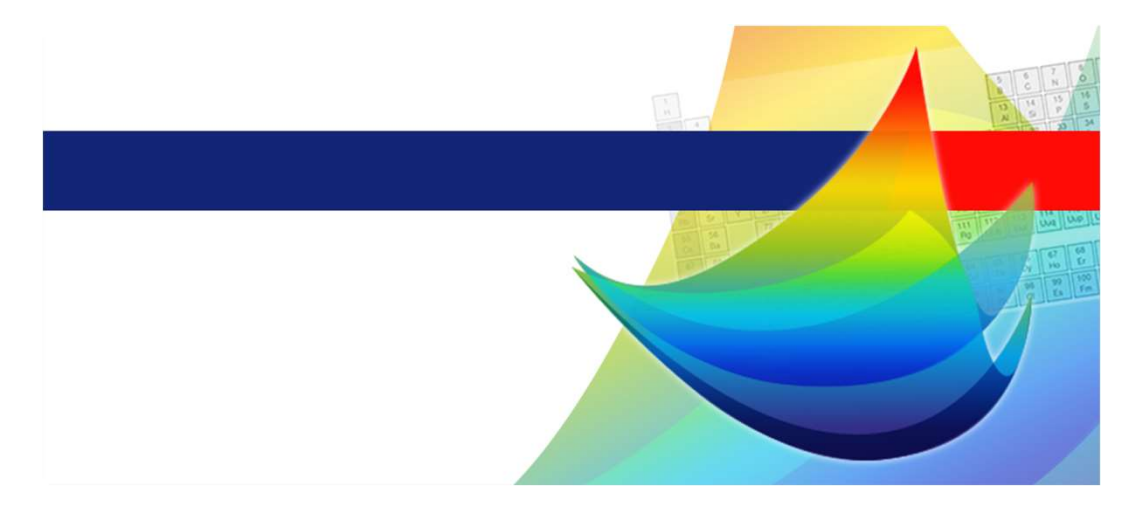

www.thermocalc.com

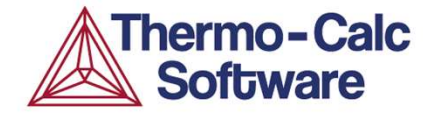

#### Schedule

### Thermo-Calc Day 3

- 9:00 About the home assignment.
- 9:10 Scheil solidification simulation.
- 9:40 App1: Alloy design, duplex stainless steel.
- 10:20 Demo of console mode.
- 10:30 Q & A
- 10:45 Property Model Calculation.
- 11:15 Process Metallurgy Module Calculation.
- 11:35 Resources for help.
- 11:45 Q & A
- 12:00 End.

App = Thermo-Calc calculation applied to a real case.

### Home Assignment 2

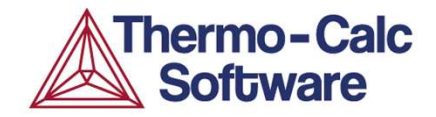

Calculate Equilibrium at 600 °C for the following steel:

• AISI 1040 with Fe (bal.) – 0.4C - 0.7Mn (wt-%)

Which microstructure aligns with your result? Is this Graphite or Fe<sub>3</sub>C (Cementite)?

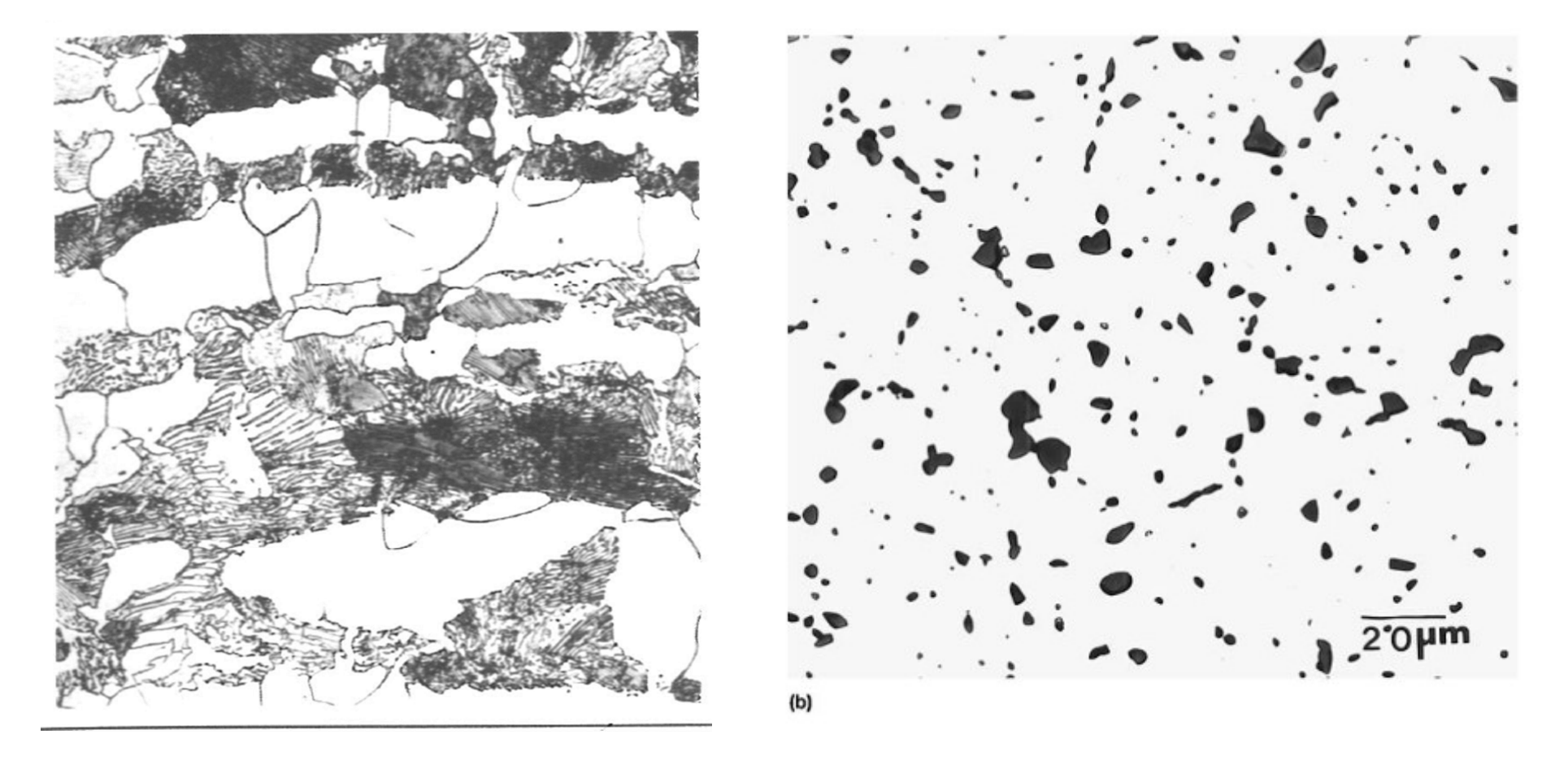

From ASM International: Heat Treaters Guide (1995).

#### **Home Assignment 2 - solution**

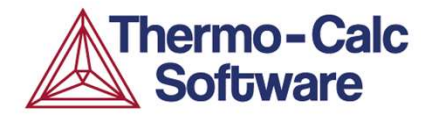

- Which microstructure aligns with your result?
- Is this Graphite or Fe<sub>3</sub>C (Cementite)?

Both do! Equilibrium calculations with Thermo-Calc can give volume fraction/composition data but not tell you about the morphology. The steel on the left is air cooled and the steel on the right is spheroidized (= held below A1 in the ferrite + cementite two-phase field for long time to increase ductility).

Both micrographs have the same amount of Cementite (no graphite!), around 6 vol-%. The pearlite lamellae are too small to see in some regions on the left.

Cementite + Bcc is a metastable equilibrium compared to Graphite + Bcc, but it is the equilibrium that will show up in normal circumstances.

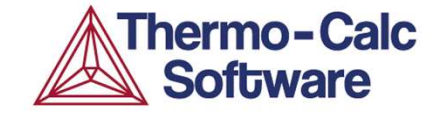

## Scheil Module

## **Solidification simulations**

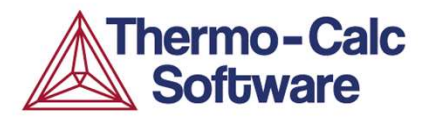

#### Equilibrium methods (lever-rule)

Solute diffusion is rapid, i.e. complete solute back diffusion  $\rightarrow$  uniform composition in both solids and liquid.

#### Non equilibrium methods (SCHEIL)

Negligible diffusion in solids, i.e. no solute back diffusion  $\rightarrow$  solids retain same composition through solidification.

#### Partial equilibrium methods/ Fast diffusing species

Complete interstitial but negligible substitutional solute back diffusion. No diffusion calculation – equilibration of chemical potential for fast diffusing species.

#### Back diffusion calculated in the Primary Phase

Scheil with a simultaneous diffusion calculation in the primary phase. Requires additional kinetic data and takes dendrite spacing and cooling rate into account.

#### Scheil with Solute Trapping

Intended for simulation of very fast cooling, e.g. during Additive Manufacturing. Requires assumption about scanning speed and angle.

#### Moving phase boundary methods (DICTRA)

Full integration of thermodynamics and kinetics in all phases. Requires additional kinetic database and takes dendrite spacing and cooling rate into account.

### Scheil model

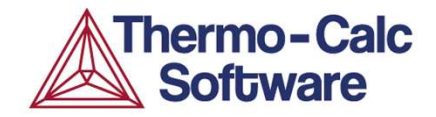

#### Assumptions in traditional Scheil:

- $\Box$  Fast diffusion in liquid  $\rightarrow$  homogenous liquid
- $\hfill\square$  No diffusion in solid phases  $\rightarrow$  segregations in the solid

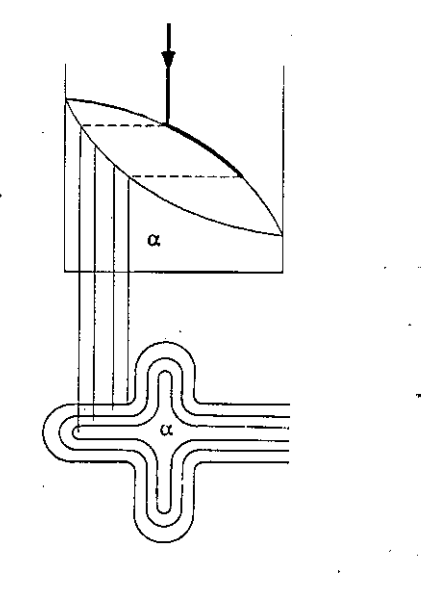

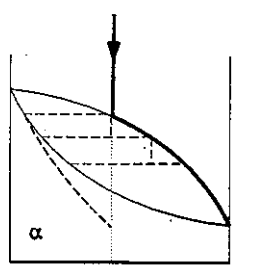

--- Average composition

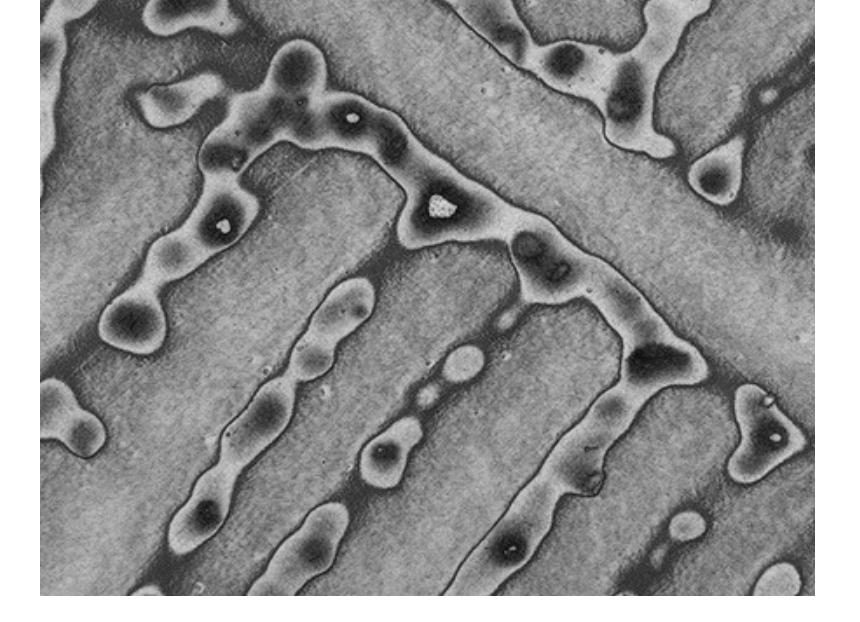

### **Algorithm in traditional Scheil**

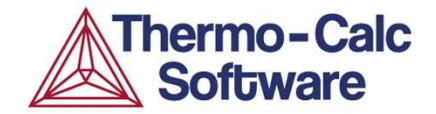

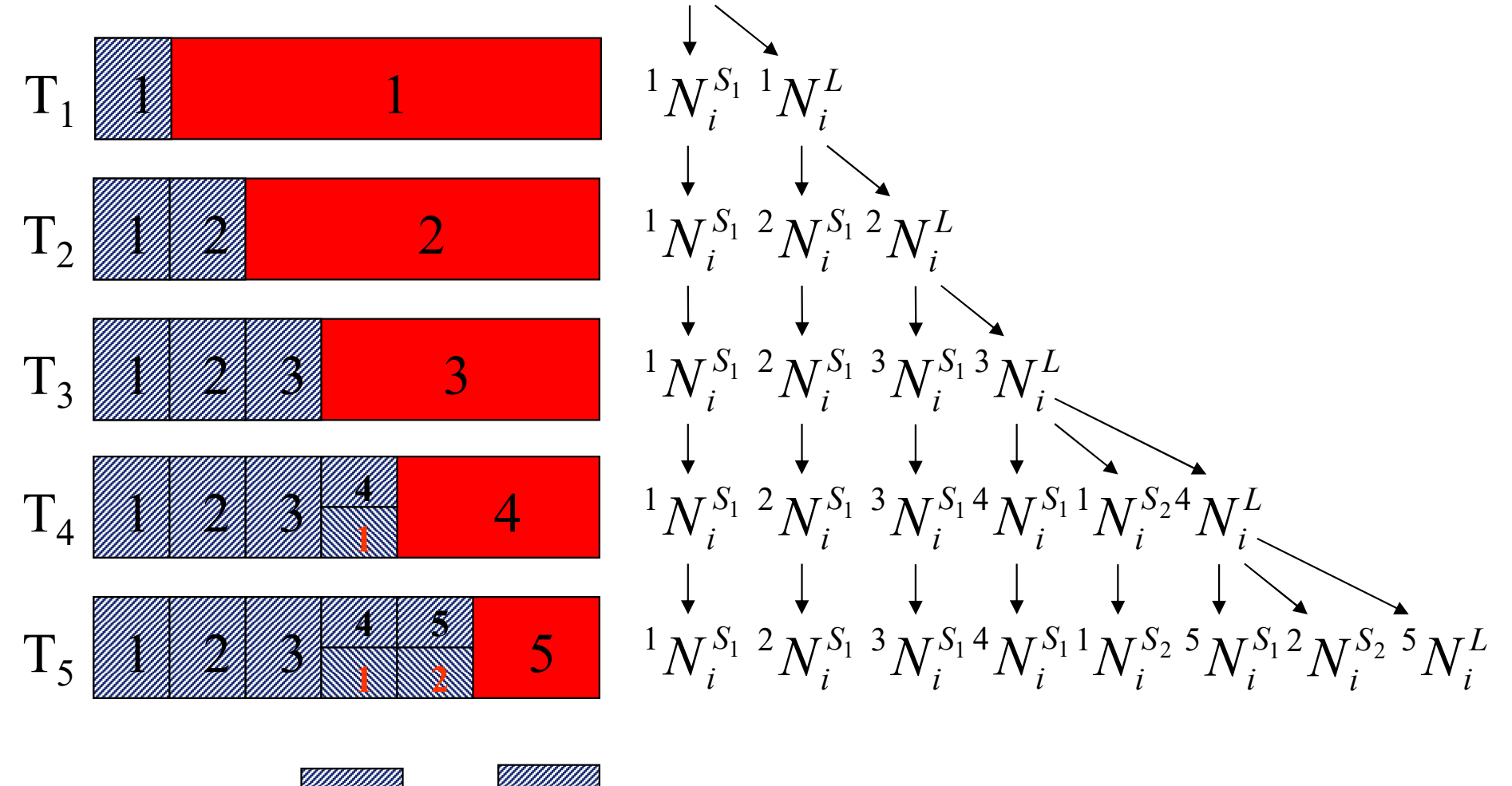

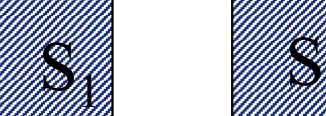

#### **Some Examples**

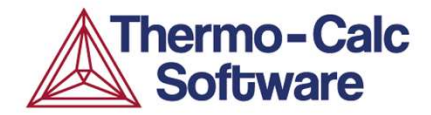

**T** vs. fraction solid

Results from commercial Al-alloys

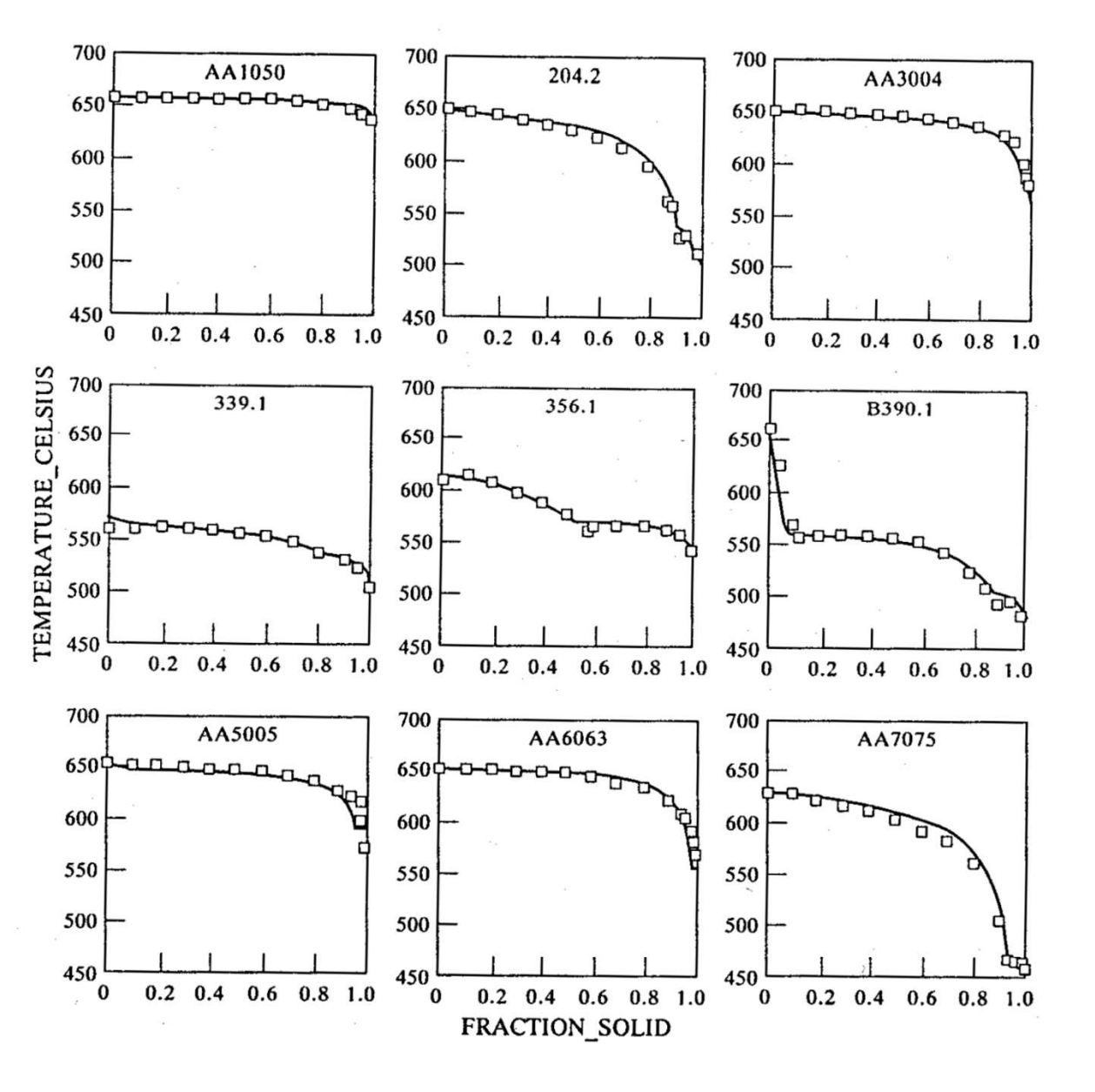

From: Saunders & Miedownik: "Calphad -a comprehensive review"

#### Algorithm in modified Scheil (partial eq.)

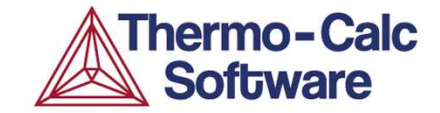

 ${}^{1}N_{i}^{S_{1}} {}^{1}N_{i}^{L}$  $T_1$  $\stackrel{1}{\overset{1}{\overset{}}} N_{C}^{S_{1}} \stackrel{1}{\overset{1}{\overset{}}} N_{C}^{L}$  $T_2$  $T_3$ 3  ${}^{1}_{3}N^{S_{1}}_{C}{}^{2}_{3}N^{S_{1}}_{C}{}^{3}_{3}N^{S_{1}}_{C}{}^{2}_{3}N^{L}_{C}$  ${}^{1}N_{i}^{S_{1}} {}^{2}N_{i}^{S_{1}} {}^{3}N_{i}^{S_{1}} {}^{4}N_{i}^{S_{1}} {}^{1}N_{i}^{S_{2}} {}^{4}N_{i}^{L}$  $T_{4}$  $\begin{array}{c} {}^{1}_{4}N_{C}^{S_{1}} {}^{2}_{4}N_{C}^{S_{1}} {}^{3}_{4}N_{C}^{S_{1}} {}^{4}_{4}N_{C}^{S_{1}} {}^{1}_{4}N_{C}^{S_{2}} {}^{4}_{4}N_{C}^{L} \\ {}^{1}_{4}N_{j}^{S_{1}} {}^{2}_{1}N_{j}^{S_{1}} {}^{3}_{1}N_{j}^{S_{1}} {}^{4}_{1}N_{j}^{S_{1}} {}^{1}_{1}N_{j}^{S_{2}} {}^{5}_{1}N_{j}^{S_{1}} {}^{2}_{1}N_{j}^{S_{2}} {}^{5}_{1}N_{j}^{S_{1}} {}^{2}_{1}N_{j}^{S_{2}} {}^{5}_{1}N_{j}^{S_{1}} {}^{2}_{1}N_{j}^{S_{2}} {}^{5}_{1}N_{j}^{S_{1}} {}^{2}_{1}N_{j}^{S_{2}} {}^{5}_{1}N_{j}^{S_{1}} {}^{2}_{1}N_{j}^{S_{2}} {}^{5}_{1}N_{j}^{S_{1}} {}^{2}_{1}N_{j}^{S_{2}} {}^{5}_{1}N_{j}^{S_{1}} {}^{2}_{1}N_{j}^{S_{2}} {}^{5}_{1}N_{j}^{S_{1}} {}^{2}_{1}N_{j}^{S_{2}} {}^{5}_{1}N_{j}^{S_{1}} {}^{2}_{1}N_{j}^{S_{2}} {}^{5}_{1}N_{j}^{S_{2}} {}^{5}_{1}N_{j}^{S_{2}}$ 5  $T_5$  ${}^{1}_{5}N_{C}^{S_{1}}{}^{2}_{5}N_{C}^{S_{1}}{}^{3}_{5}N_{C}^{S_{1}}{}^{4}_{5}N_{C}^{S_{1}}{}^{1}_{5}N_{C}^{S_{2}}{}^{5}_{5}N_{C}^{S_{1}}{}^{2}_{5}N_{C}^{S_{2}}{}^{5}_{5}N_{C}^{L}$ 

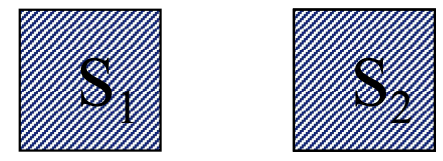

#### **Translating the Scheil to Microstructure**

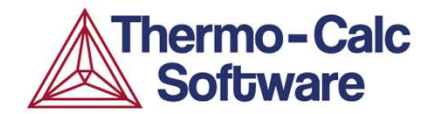

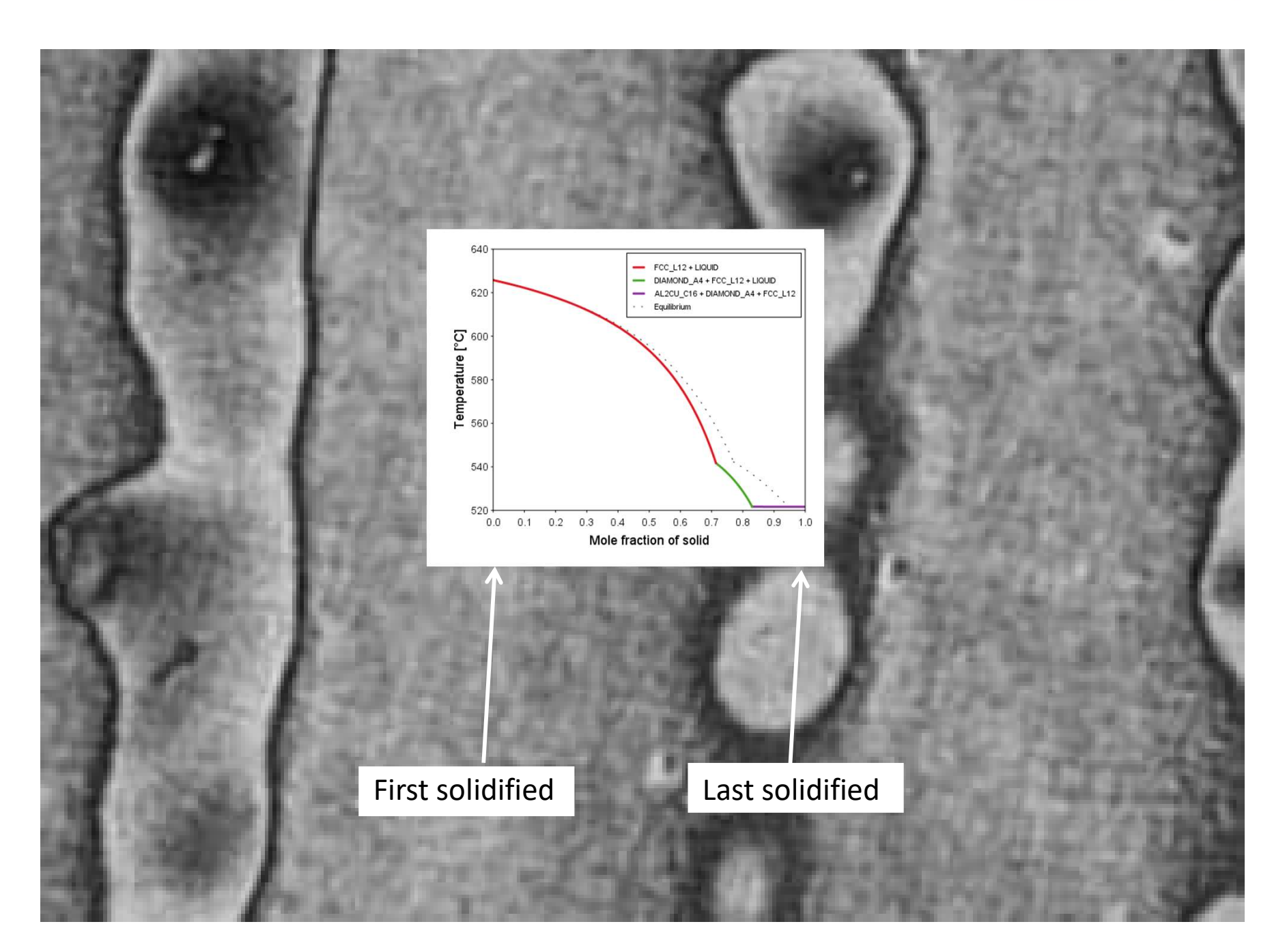

#### Some results: Fe-10Cr-1C

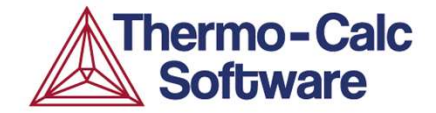

#### Comparison of equilibrium, Scheil, and partial eq

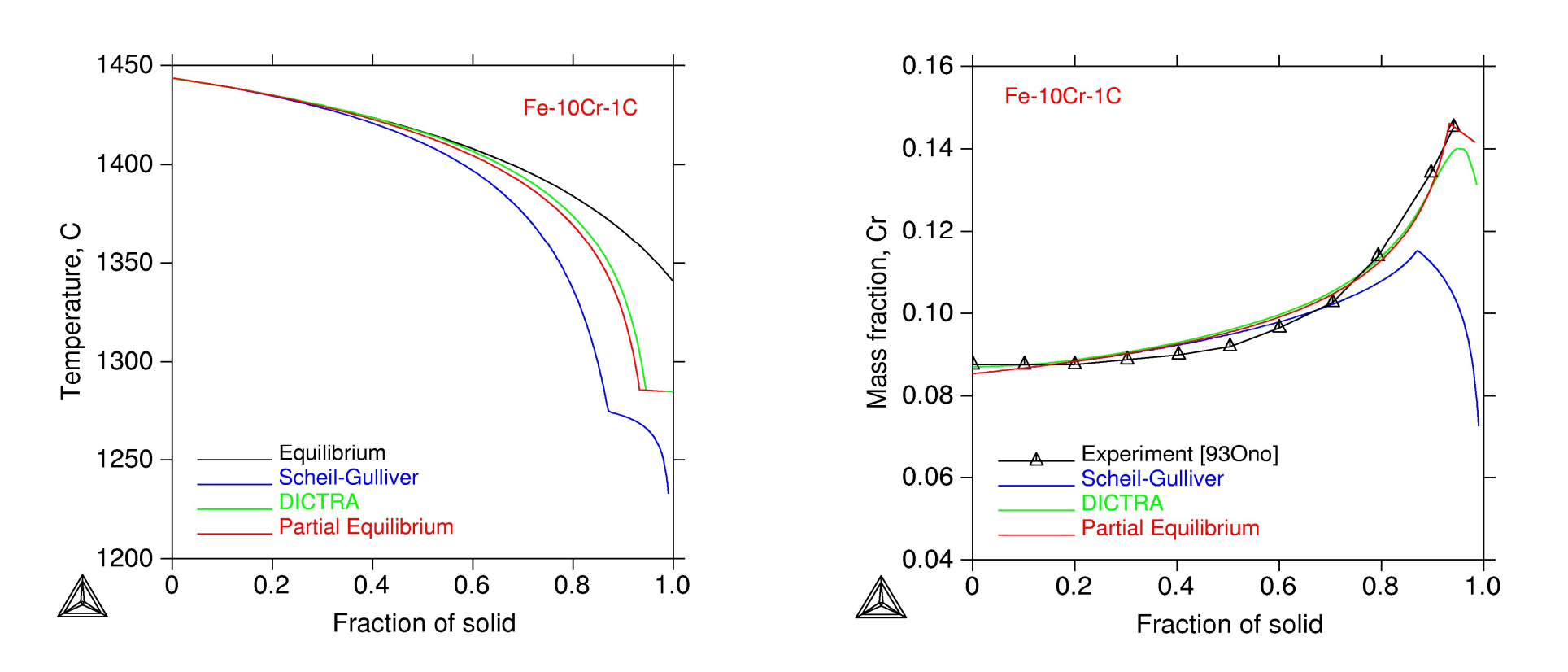

*Q. Chen & B. Sundman, Materials Transactions, 43(3)551(2002).* 

#### Freezing Range

**Microsegregation** 

### **Scheil solidification simulation**

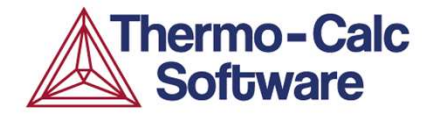

#### Alloy composition:

Fe – 1.00% Mn - 0.40% Mo - 0.10% C - 0.90% Ni - 0.20% Si (wt-%)

□ Plot "mass fraction of solid" vs T and the segregation in the liquid.

□ C as fast diffusing element – or not? Will it make a difference?

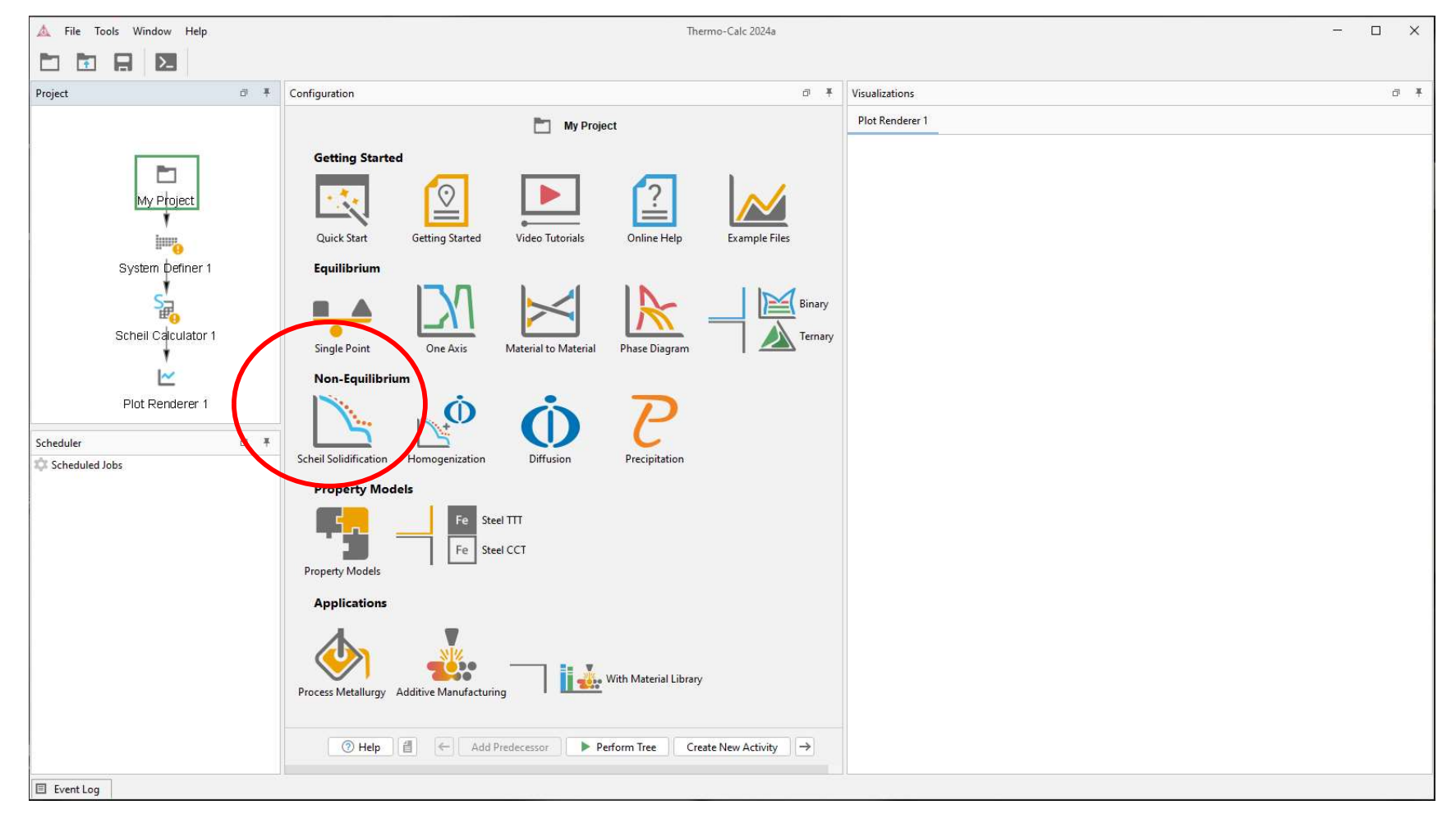

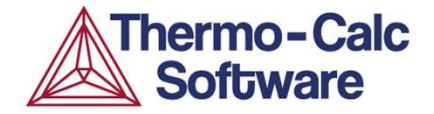

### Alloy composition:

#### Fe – 1.00% Mn - 0.40% Mo - 0.10% C - 0.90% Ni - 0.20% Si

| 🛕 File Tools Window Help | Thermo-Calc 2024a                                                                                                    | ×              |
|--------------------------|----------------------------------------------------------------------------------------------------|----------------|
|                          |                                                                                                    |                |
| Project 🗗 🖡              | Configuration d                                                                                                    | Visualizations |
| Project                  | Configuration       Advanced Options         Calculate from: <ul> <li>Liquidus</li> <li>Gas</li> <li>Start temperature</li> <li>Calculate to:</li> <li>End of Scheil</li> <li>Temperature:</li> <li>1600</li> <li>Temperature step during Scheil:</li> <li>1.0</li> <li>Temperature unit:</li> <li>Celsius</li> <li>Composition unit:</li> <li>Mass percent</li> <li>Allow delta ferrite to austenite transition in steel:</li> <li>Calculation type:</li> <li>Calssic Scheil</li> <li>Scheil with back diffusion in primary phase</li> <li>Scheil with solute trapping</li> </ul> <li>Composition Mn         <ul> <li>Fast diffuser</li> <li>Composition C</li> <li>I</li> <li>Fast diffuser</li> <li>Composition C</li> <li>I</li> <li>Fast diffuser</li> <li>Composition Ni</li> <li>Set Fast diffuser</li> </ul> </li> | Visualizations |
|                          | Composition Si<br>■ Fast diffuser<br>③ Help  ■ ← Add Predecessor ► Perform Tree Create New Successor →                                                                                                    |                |

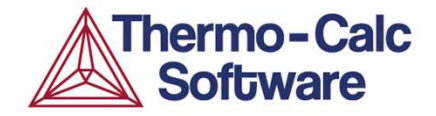

#### Alloy composition:

Fe – 1.00% Mn - 0.40% Mo - 0.10% C - 0.90% Ni - 0.20% Si

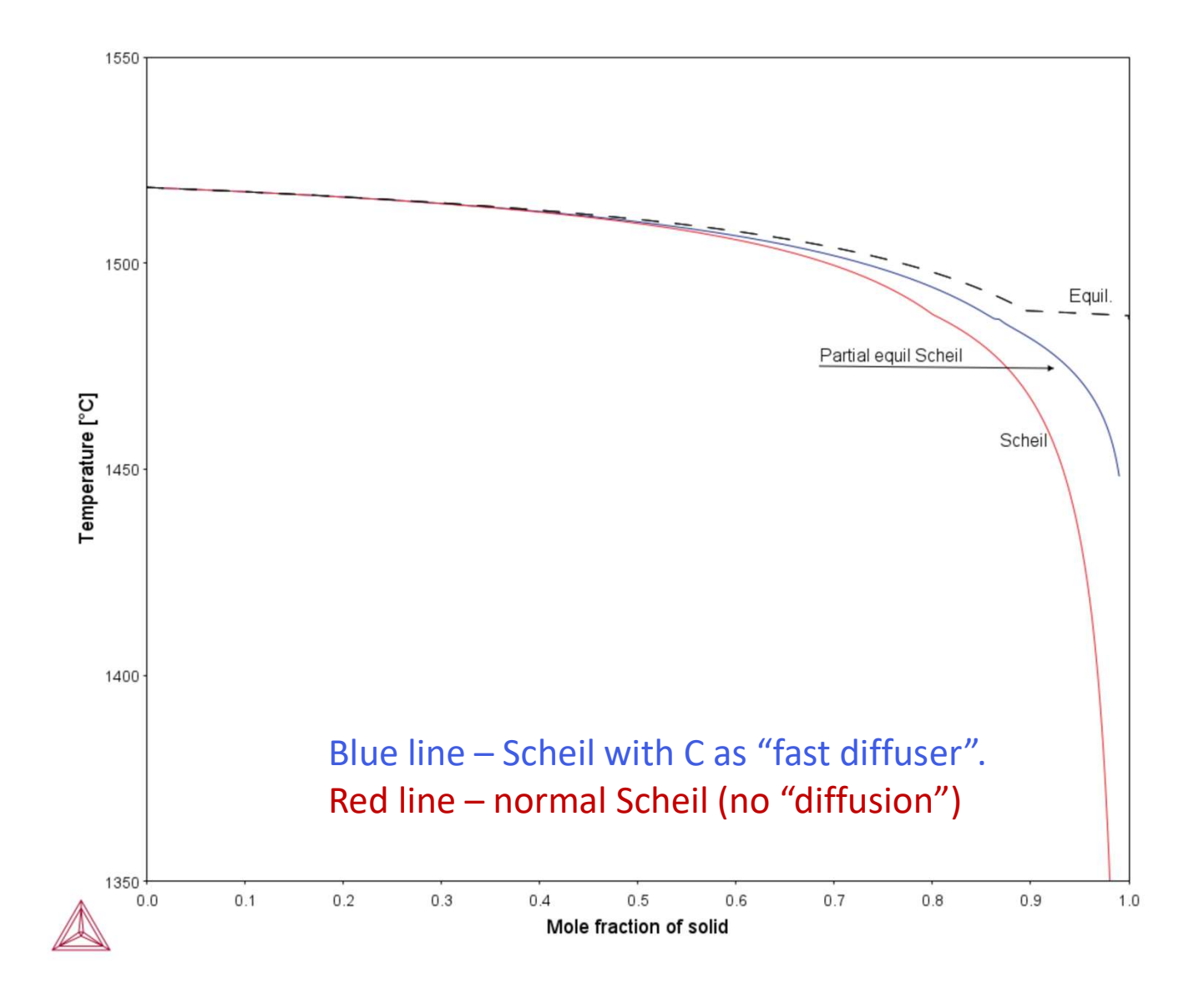

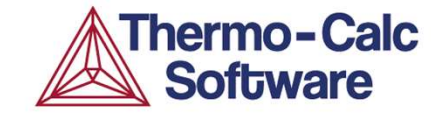

## Applied Example: Alloy design – duplex stainless steel

Alloy design example: Designing a duplex stainless steel for off-shore use.

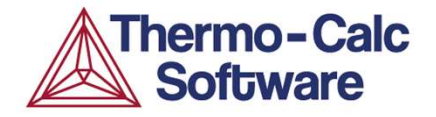

- Based on a real example at Sandvik Steel, late 1980's.
- SAF 2507
- Said to be the world's first computer designed steel

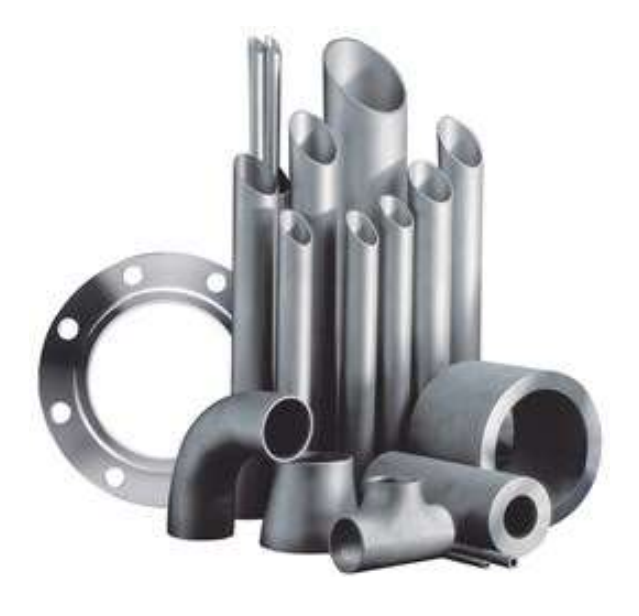

Image from https://www.materials.sandvik/en/products/tube-pipefittings-and-flanges/

### **PRE-number for duplex stainless steel**

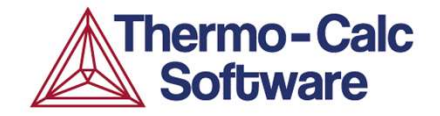

- PRE (Pitting Resistance Equivalence) is an empirical measure for corrosion resistance in stainless steels.
- PRE can be defined as:
   PRE=w%Cr+3\*w%Mo+16\*w%N
- For duplex stainless steels, it is desirable to have a high and balanced PRE-numbers in ferrite and austenite.
- Approximate composition (weight-%):
   Fe (bal.) 25 Cr 7 Ni 4 Mo 0.3 Mn 0.3 Si 0.27 N 0.002 C

### **Effect of alloy elements on phase stability**

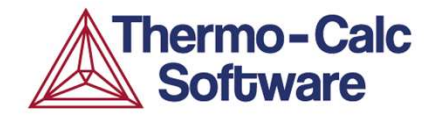

- May be evaluated by entering variables which are derivatives
- The phase of interest with status fixed=0
- No condition for T

• Evaluate  $\frac{\partial T}{\partial w(i)}$  by entering user defined variables  $\frac{\partial T}{\partial w(i)}$ 

Syntax: T.w(Cr) equals 
$$\frac{\partial T}{\partial w(Cr)}$$

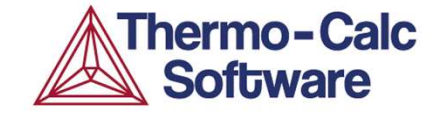

## Console mode

#### Using Console Mode

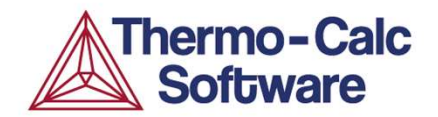

| 🛕 File Tools Window Help Thermo-Calc 2024a                                                                                                    | - 🗆 X                   |
|----------------------------------------------------------------------------------------------------|-------------------------|
|                                                                                                    |                         |
| Console 🗇 🔻                                                                                                    | Console Results □ ∓     |
| Console 1 🕀 🔲 ⊟                                                                                                    | Kesults Console 1       |
| Thermo-Calc / DICTRA<br>Only for use at TCSAB<br>Local contact Akes new laptop Ake Jansson<br>SYS:?<br>ABOUT HP_CALCULATOR SET_INTERACTIVE_MODE<br>BACK INFORMATION SET_LOG_FILE<br>CLOSE FILE MACRO FILE OPEN SET PLOT ENVIRONMENT                                                                        | Plot 1 ⊕ □ ⊟            |
| DISPLAY_LICENSE_INFO OPEN_FILE SET_TC_OPTIONS<br>EXIT SET_COMMAND_UNITS SET_TERMINAL<br>GOTO_MODULE SET_ECHO STOP_ON_ERROR<br>HELP SET_GES_VERSION<br>SYS:go data<br>THERMODYNAMIC DATABASE module<br>Database folder: C:\Program Files\Thermo-Calc\2024a\data<br>Current database: Steels/Fe-Alloys v13.1 | 0.6 -                   |
| VA /- DEFINED<br>DICTRA_FCC_A1 REJECTED<br>TDB_TCFE13:sw tcal9<br>Current database: Al-Alloys v9.0                                                                                                    | 0.4 -                   |
| VA /- DEFINED<br>TDB_TCAL9:                                                                                                    | 0.2 -                   |
| E Event I og                                                                                                    | 0.0 0.2 0.4 0.6 0.8 1.0 |

#### Modules in Thermo-Calc Console mode

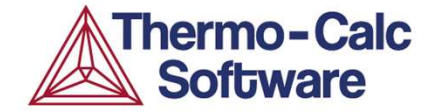

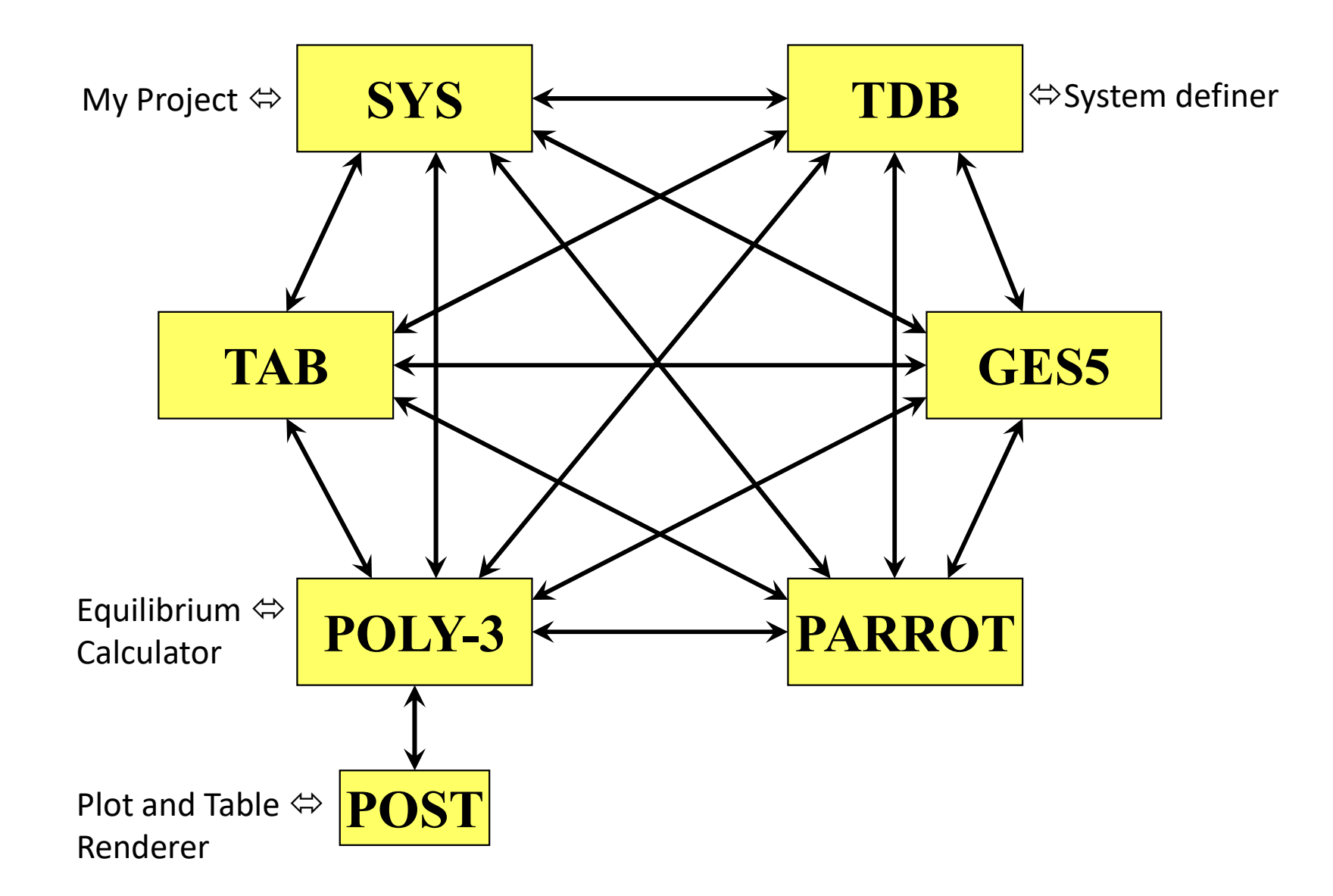

### **Special modules in Console mode**

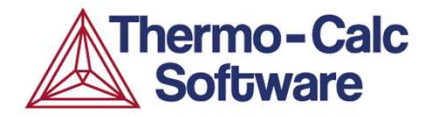

These modules\* are very automatic and after entering a few conditions, the calculation will start and end with a plotted diagram.

\*) except REACTOR

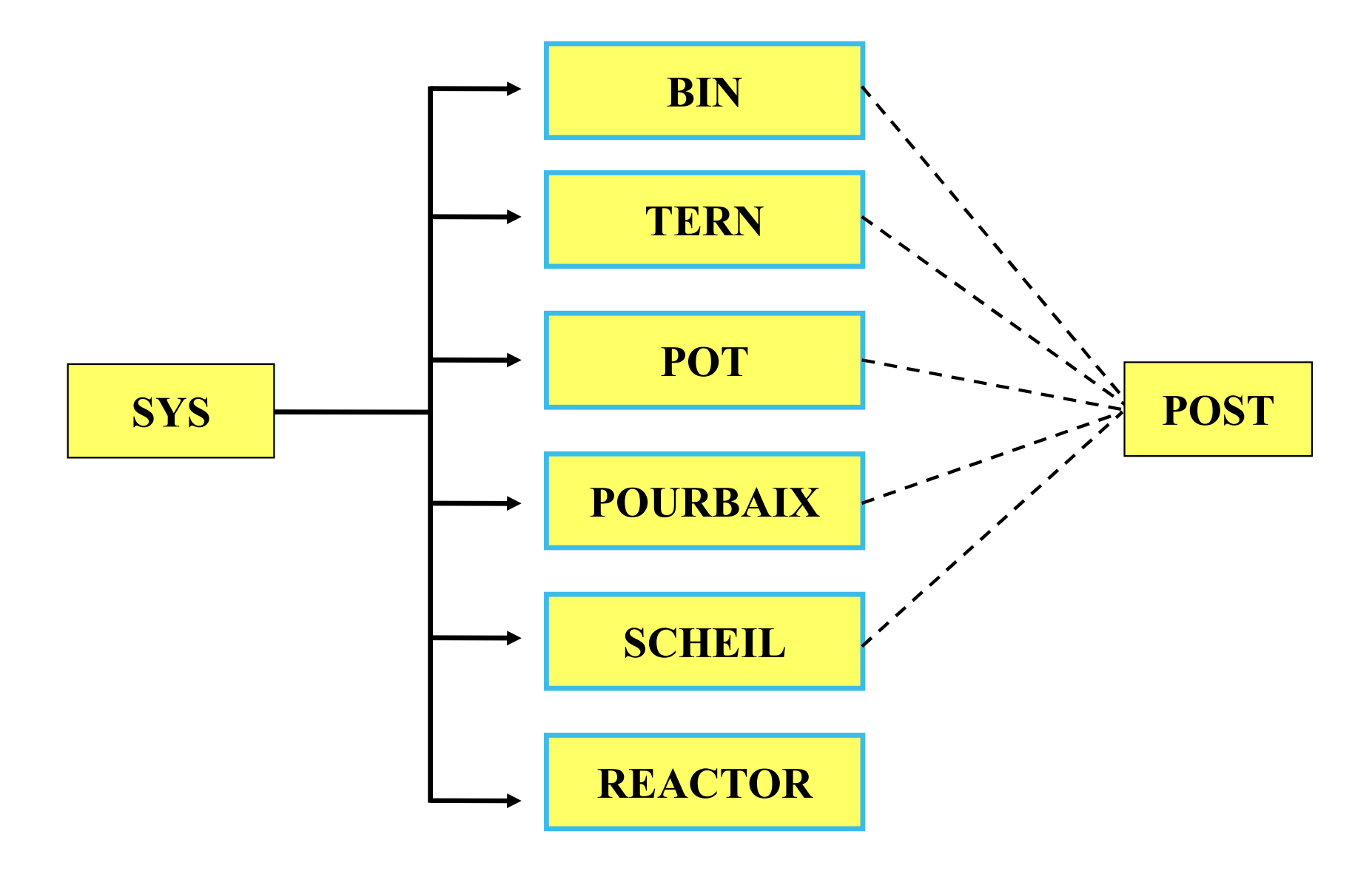

#### **Console Mode Macros**

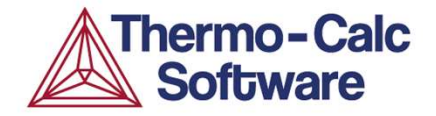

Text files with Console mode commands

□ Preferred file extension: .TCM

Can easily be produced from log-files (SET-LOG command) – or by rightclicking "Console 1" and opening "Command history"

□ Can be rewritten in a text editor.

| Console                                                                                                    |    |
|----------------------------------------------------------------------------------------------------|----|
| Console 1 Command History                                                                                                    | ×  |
| POLY version     go dat       POLY:s-co t=973     gst fedemo       POLY:s-co w(mn)     go pol       POLY:c-e     go pol       Using global m     c-e       Calculated     i-e       POLY:l-e     WVCS       OUTPUT TO SCREE     c       Output from PC     NONE | FE |

## $\mathsf{LOGFILE} \rightarrow \mathsf{MACROFILE}$

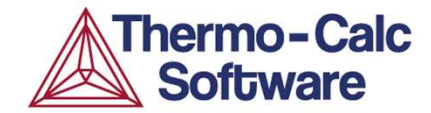

@@ Log file generated 2020-10-13 @@

go data switch tcni12 def-elements ni cr co al ti get-data go poly set-cond t=1000 n=1 p=1e5 w(co)=0.20 set-cond w(cr)=0.195 w(al)=0.4E-2 w(ti)=0.021 s-a-v 1 t 773.15 1773.15 10 step

NORMAL

post

set-diag-ax x t-c

set-diag-ax y vpv(\*),,

plot,,

exit

#### set-echo

go data switch tcni12 def-elements ni cr co al ti get-data go poly set-cond t=1000 n=1 p=1e5 w(co)=0.20 set-cond w(cr)=0.195 w(al)=0.4E-2 w(ti)=0.021 s-a-v 1 t 773.15 1773.15 10

step NORMAL post set-diag-ax x t-c set-diag-ax y vpv(\*),, plot,,

set-interact

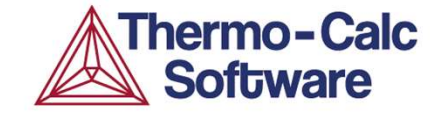

# Questions & Answers

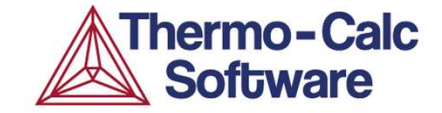

# Property Model Calculator

### **Property model calculator**

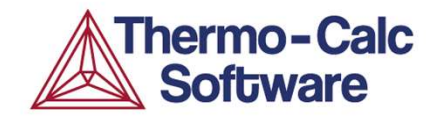

- Calculation activity which allows users to predict and optimize properties of materials based on models.
- Thirteen general models have been introduced.
- Further models are in development.
- Different calculation types.
- Users can develop their own models based on python script.

|                                        | Proper                    | tv Model Calculat | or 1      |                                 |               |
|----------------------------------------|---------------------------|-------------------|-----------|---------------------------------|---------------|
| General Models                         | Composition unit Mass per | ent V             |           |                                 |               |
| Coarsening                             | Condition Definitions     |                   |           |                                 |               |
| Columnar to Equiaxed Transition        | Temperature Celsius       | ~ 1000.0          |           |                                 |               |
| Driving Force                          |                           | 11.12220          |           |                                 |               |
| Equilibrium                            | Timeout in minutes: 30    | 0                 |           |                                 |               |
| Equilibrium with Freeze-in Temperature |                           |                   |           |                                 |               |
| Interfacial energy                     | Calculation Type          |                   |           |                                 |               |
| Phase Transition                       |                           |                   | ~         | ~                               |               |
| Scheil                                 | 🔵 Single 🕥 One A          | kis 💿 Grid        | O Min/Max | <ul> <li>Uncertainty</li> </ul> | O Batch       |
| Spinodal                               | Crist D Surfaces          |                   |           |                                 |               |
| T-Zero Temperature Viold Strength      | Ghobelmillons             |                   |           |                                 |               |
| ickel Models                           | Quantity                  |                   | Min       | Max                             | Number of ste |
| 🗌 Antiphase Boundary Energy - Ni       | 1 Iemperature             | ~                 | 500.0     | 3000.0                          | 10            |
| Coarsening Ni                          | ① Temperature             | ~                 | 500.0     | 3000.0                          | 10            |
| Solvus for Ordered Phase - Ni          |                           |                   |           |                                 |               |
| Strain-Age Cracking - Ni               |                           |                   |           |                                 |               |
| Steel Models                           |                           |                   |           |                                 |               |
| Bainite                                |                           |                   |           |                                 |               |
| CCI Diagram                            |                           |                   |           |                                 |               |
| Ferrite                                |                           |                   |           |                                 |               |
| Martensite Fractions                   |                           |                   |           |                                 |               |
| Martensite Temperatures                |                           |                   |           |                                 |               |
| Martensitic Steel Strength             |                           |                   |           |                                 |               |
|                                        |                           |                   |           |                                 |               |
|                                        |                           |                   |           |                                 |               |
|                                        |                           |                   |           |                                 |               |
|                                        |                           |                   |           |                                 |               |

## Variation of A1 over a composition range

2

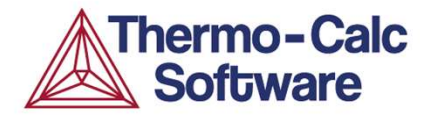

Composition of this steel:

Fe (bal.) + (in wt-%)

200 random samples, where 4 elements were varied: C Mn Si Cr

The other elements were constant at their nominal composition.

| ] Temperature  | 650.0 | 0    |
|----------------|-------|------|
| Composition C  | 0.6   | .04  |
| Composition Mn | 0.75  | .15  |
| Composition P  | 0.005 | 0.0  |
| Composition S  | 0.01  | 0.0  |
| Composition Si | 0.225 | .075 |
| Composition Cr | 0.25  | .05  |
| Composition Ni | 0.125 | 0.0  |
| Composition Cu | 0.2   | 0.0  |
| Composition Mo | 0.025 | 0.0  |
| Composition V  | 0.015 | 0.0  |

### Variation of A1 over a composition range - result

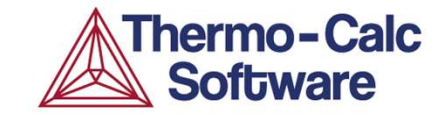

| Configuration 리 무 ×                                                            | ि Results ये म X                                                        |
|--------------------------------------------------------------------------------|-------------------------------------------------------------------------|
| Property Model Calculator 1                                                    | 🚵 Plot Renderer 1 💩 Plot Renderer 3 💩 Plot Renderer 4 📥 Plot Renderer 5 |
| Composition V 0.015                                                            |                                                                         |
| Phase transition                                                               |                                                                         |
| Configuration Description                                                      |                                                                         |
| Matrix phase BCC_A2 v                                                          |                                                                         |
| Phase to form FCC_A1 V                                                         | 10.0 -                                                                  |
| Condition to vary Temperature                                                  |                                                                         |
| Search direction Positive V                                                    |                                                                         |
| Calculation Type O Single One axis O Grid Min/Max O Uncertainty                | 8.0-                                                                    |
| Sampling of Data from Gaussian Distributions                                   |                                                                         |
| Quantity Mean ∆ Min/Max                                                        |                                                                         |
| I Temperature 650.0 0                                                          |                                                                         |
|                                                                                |                                                                         |
|                                                                                | ч – – – – – – – – – – – – – – – – – – –                                 |
|                                                                                |                                                                         |
|                                                                                |                                                                         |
|                                                                                | 4.0                                                                     |
|                                                                                |                                                                         |
|                                                                                |                                                                         |
| Composition Mo 0.025 0.0                                                       | 204                                                                     |
| Composition V 0.015 0.0                                                        |                                                                         |
| Sampling Parameters                                                            |                                                                         |
| Truncate distribution at 3 ÷ standard deviations                               |                                                                         |
| Total number of samples 200                                                    |                                                                         |
| Help     <     Add Predecessor     Perform Tree     Create New Successor     > | A1 Temperature °C                                                       |
|                                                                                | · · · · · · · · · · · · · · · · · · ·                                   |

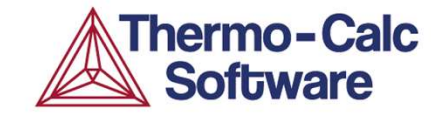

## Property Model Calculator result – Liquidus/(Solidus)

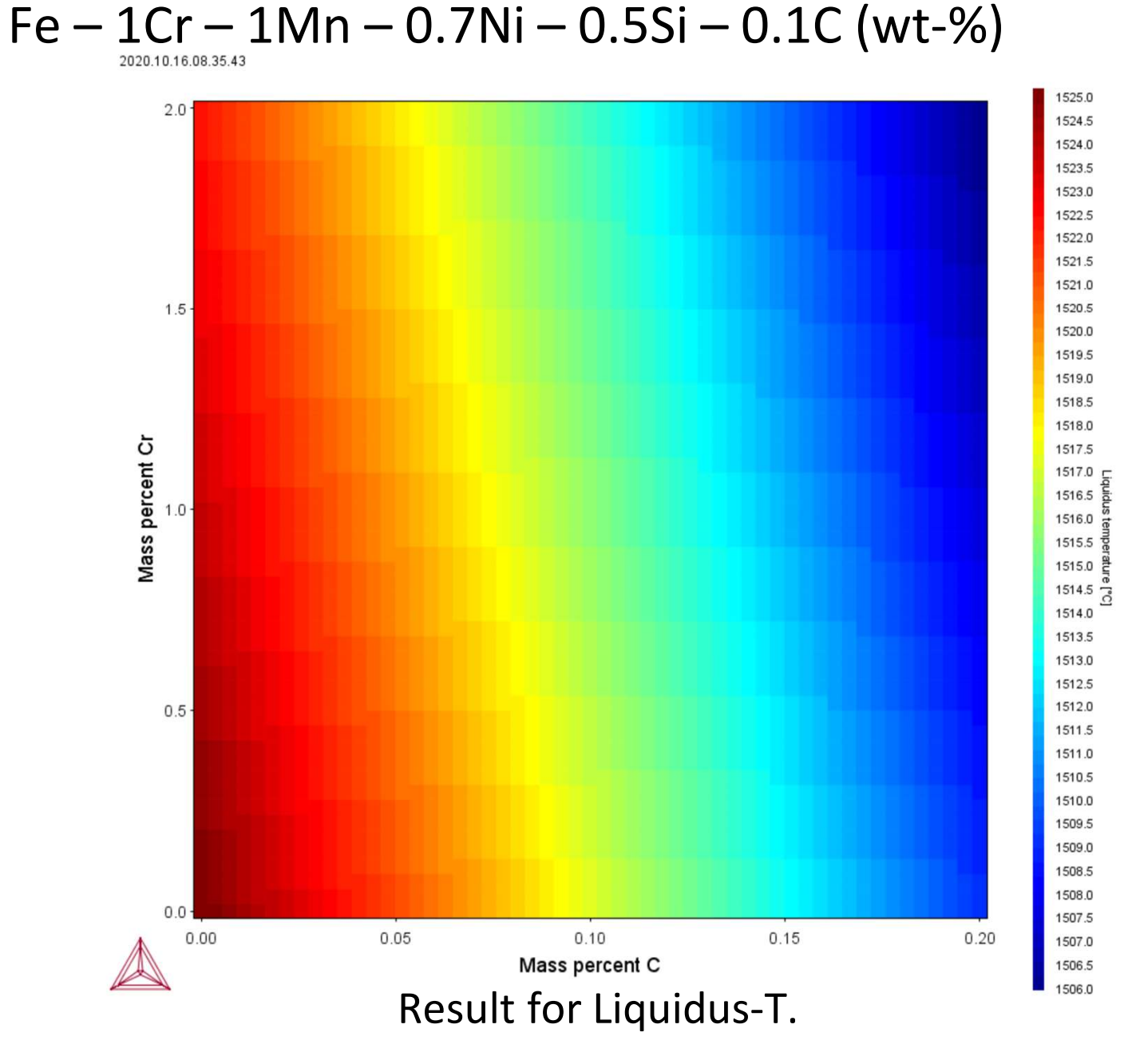

#### **Property Model Calculator: Electrical resistivity, freeze-in temperature** Step in temperature for Al-alloy AA4032.

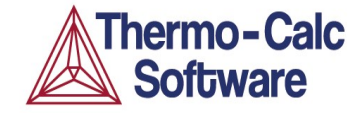

#### Plot the Electrical resistivity. Heat treatment at 350 C.

| General Models                                                                                                    |             | Composition unit Mass percent ~                                                                                                    |                                                        |
|----------------------------------------------------------------------------------------------------|-------------|----------------------------------------------------------------------------------------------------|--------------------------------------------------------|
| <ul> <li>Crack Susceptibility Coefficient</li> <li>Driving Force</li> <li>Equilibrium</li> <li>Equilibrium with Freeze-in Temperature</li> </ul> |             | TemperatureCelsius20CompositionAI85.0CompositionSi12.2CompositionMg1.0CompositionNi0.9CompositionCu0.9                                                                                                    |                                                        |
| Material<br>Material name:                                                                                                    |             | Timeout in minutes: 30.0      Equilibrium with Freeze-in Temperature      Configuration     Description                                                                                                    |                                                        |
| UNS_A94032                                                                                                    |             | Freeze-in-temperature 350.0                                                                                                    |                                                        |
| Amount Mass                                                                                                    | s percent V | Equilibrium above freeze-in temperature<br>Evaluate for a single phase only<br>Equilibrium minimization strategy<br>Homogenization function<br>Account for phase interface scattering<br>Set reference temperature for technical CTE 20.0 | ower Wiener bound)                                     |
| Si                                                                                                    | 12.2        | Define user functions                                                                                                    |                                                        |
| Mg                                                                                                    | 1.0         | Calculation Type                                                                                                    | ncertainty 🔿 Batch                                     |
| Ni                                                                                                    | 0.9         | Grid Definitions                                                                                                    |                                                        |
|                                                                                                    | 0.5         | Quantity Min<br>Temperature 20.0                                                                                                    | Max         Number of steps           350.0         30 |

### **Property Model Calculator result – Electrical resistivity, freeze-in**

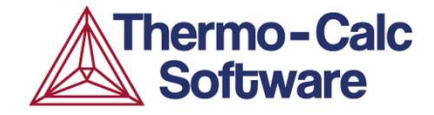

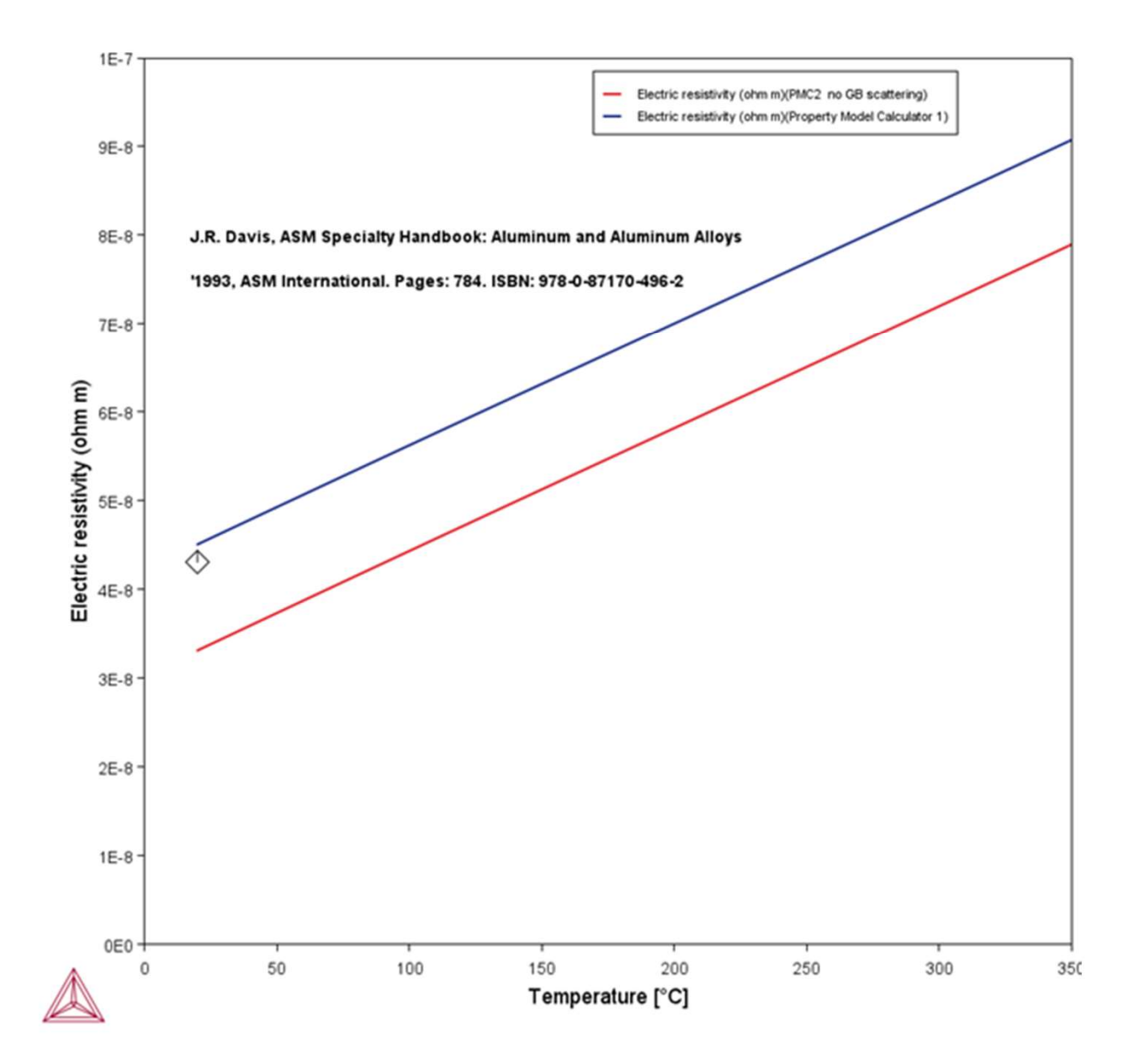

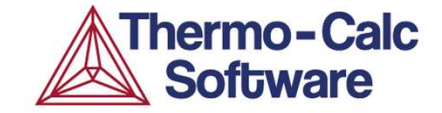

## **Steel Model Library**

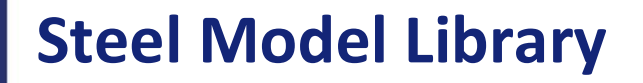

- Advanced models for formation of structures in steel.
- Introduced in 2019, martensite and pearlite models.
- Bainite and TTT-diagram model were added in 2021, CCT new in 2022.
- Other material specific property model libraries will be added in the future. Ni-library was new in 2022.

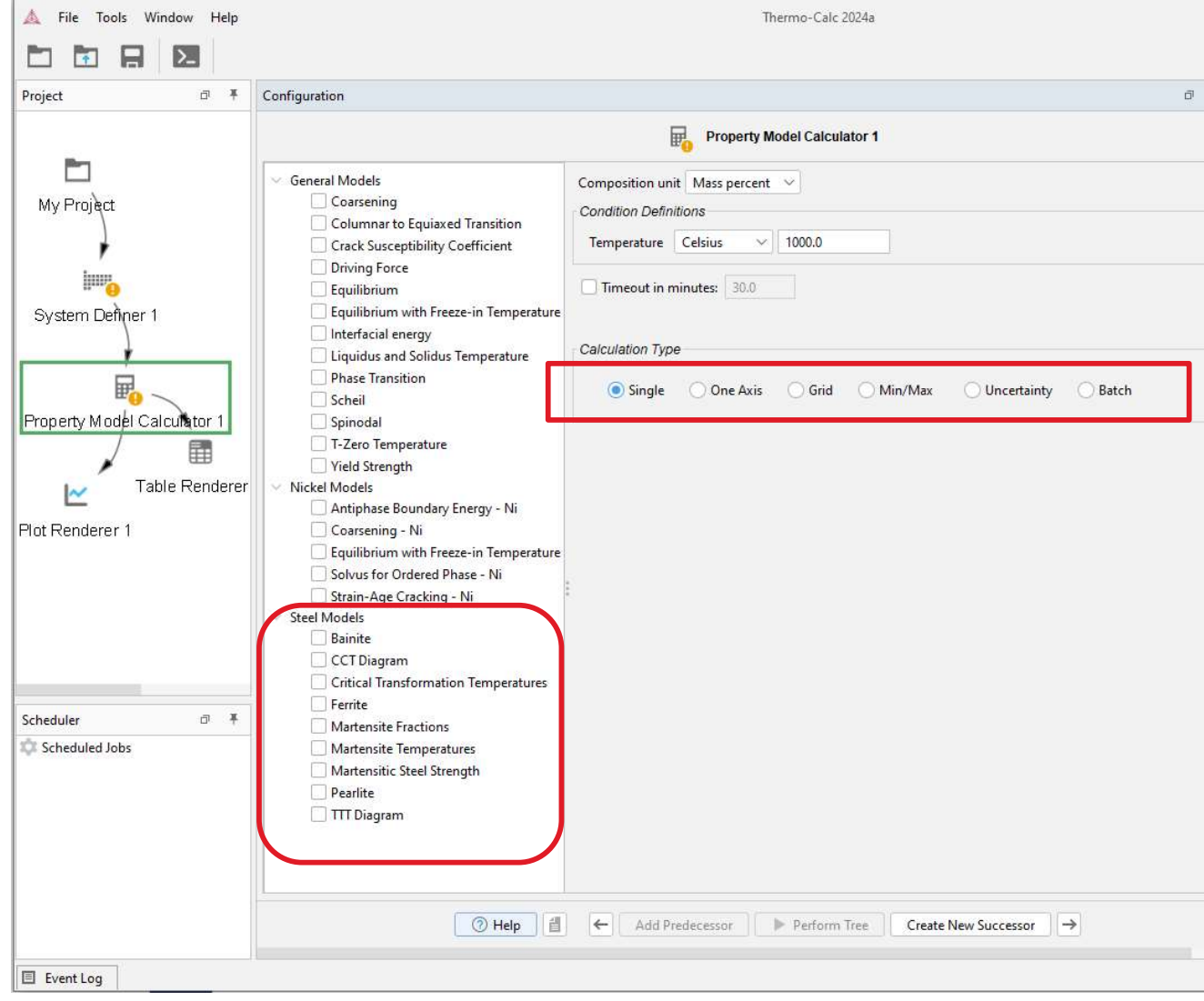

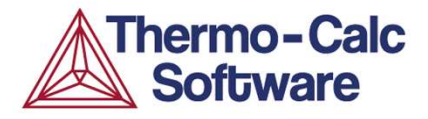

#### **Steel Model Library**

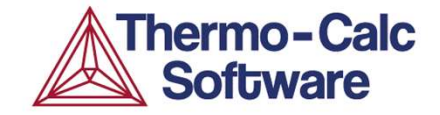

#### Fe (bal.) – 0.44 C – 1.7 Cr – 0.75 Mn - 0.26 Si – 0.09 V

| Lequilitic       Composition       Fe       3         Equilibr       Composition       C       1         Interfac       Composition       Si       1         Liquidu       Composition       Si       1         Phase T       Composition       Mn       1         Spinod:       Composition       Cr       1         T-Zero       Composition       V       1         Nickel Moc       Timeout in minutes:       30.0       1         Coarser       Equilibr       TTT Diagram       30.0       1         Steel Mode       Configuration       Description       1         CCT Dia       Austenitic omposition from       Austenitizing temperature         Marten:       Grain size [um]       Calculation setting       1         Pearlite       Ferrite selected       Bainite selected       Bainite selected         Bainte selected       Bainte selected       Bainte selected       Errite mode         Pearlite mode       Carbide in pearlite       Carbide in pearlite       Carbide in pearlite                                                                                                    | 40.70<br>1.44<br>1.26<br>1.75<br>1.7<br>1.09<br>1.7<br>1.7<br>1.7<br>1.7<br>1.7<br>1.7<br>1.7<br>1.7 | Equilibrium composition at austenitizing temperature<br>1050.0<br>89.8<br>Custom<br>V<br>V<br>V | × .    |  |
|----------------------------------------------------------------------------------------------------|----------------------------------------------------------------------------------------------------|-------------------------------------------------------------------------------------------------|--------|--|
| Equilibr       Composition       C       C         Interfac       Composition       Si       C         Composition       Si       C       C         Spinod       Composition       Mn       C         Spinod       Composition       Cr       C         Vield St       Composition       V       C         Nickel Moc       Timeout in minutes:       30.0       So.0         Antipla       Timeout in minutes:       30.0       Coarser         Steel Mode       Configuration       Description       Cocription         CCTDie       Cotrical       Austenite composition from       Austenitizing temperature         Marten:       Grain size [um]       Calculation setting       Ferrite selected       Bainite selected         Marten:       Grain size selected       Bainite selected       Ferrite mode       Pearlite criterion         Pearlite criterion       Pearlite mode       Carbide in pearlite       Carbide in pearlite                                                                                                    | 1.44<br>1.26<br>1.75<br>1.7<br>1.09                                                                  | Equilibrium composition at austenitizing temperature<br>1050.0<br>89.8<br>Custom<br>V<br>V      | ×<br>× |  |
| Interfac       Composition Si       Image: Simode Simode S | 226<br>1.75<br>1.7<br>0.09                                                                           | Equilibrium composition at austenitizing temperature<br>1050.0<br>89.8<br>Custom<br>V<br>V      |        |  |
| Cityloidu       Composition       Mn       Image: Composition       Critical         Spinodi       Composition       Critical       Composition       V       Image: Composition       Critical         Steel Mode       Timeout in minutes:       30.0       Image: Composition       Critical       Austenite composition       Composition       Critical       Austenite composition from       Areinte: Configuration       Description         CCT Diz       Austenite composition from       Areinitzing temperature       Grain size [um]       Calculation setting       Pearlite       Calculation setting       Pearlite selected       Bainite selected       Beainite selected       Ferrite mode       Pearlite criterion       Pearlite criterion       Pearlite mode       Carbide in pearlite       Carbide in pearlite       Carbide in bainite       Carbide in baini                                                                                                    | 0.75<br>1.7<br>0.09                                                                                  | Equilibrium composition at austenitizing temperature<br>1050.0<br>89.8<br>Custom<br>V<br>V      |        |  |
| Spinod<br>Spinod<br>Composition Cr<br>Composition V<br>Nickel Mod<br>Antiph<br>Coarser<br>Equilibr<br>Steel Mode<br>Bainte<br>CCT Dia<br>Critical<br>Austenite composition from<br>Ferrite<br>Marten<br>Marten<br>Pearlite<br>Calculation setting<br>V TIT Dia<br>Ferrite selected<br>Bainite selected<br>Bainite selected<br>Bainite selected<br>Ferrite mode<br>Pearlite criterion<br>Pearlite criterion<br>Pearlite mode<br>Carbide in pearlite<br>Carbide in pearlite<br>Carbide in pearlite<br>Steel Mode<br>Configuration Description<br>Description<br>Configuration Description<br>Description<br>Configuration Description<br>Configuration Description<br>Configuration Description<br>Configuration Description<br>Configuration Description<br>Configuration Description<br>Configuration Description<br>Pearlite composition from<br>Pearlite selected<br>Bainite selected<br>Pearlite riterion<br>Pearlite mode<br>Carbide in pearlite                                                                                                    |                                                                                                    | Equilibrium composition at austenitizing temperature<br>1050.0<br>89.8<br>Custom<br>V<br>V      | >      |  |
| □ T-Zero       Composition V         □ Yield St       Composition V         Nickel Moc       □ Timeout in minutes: 30.0         □ Coarser       Equilibrit         □ Coarser       Equilibrit         Steel Mode       Configuration Description         □ Critical       Austenite composition from         □ Ferrite       Austenitizing temperature         □ Marten:       Grain size [um]         □ Pearlite       Calculation setting         ♥ TTT Dia       Ferrite selected         □ Bainite selected       Bainite selected         □ Ferrite mode       Pearlite criterion         □ Pearlite in pearlite       Carbide in pearlite                                                                                                    |                                                                                                    | Equilibrium composition at austenitizing temperature<br>1050.0<br>89.8<br>Custom<br>V<br>V      | ×      |  |
| Vield St       Composition V         Nickel Moc       □ Timeout in minutes: 30.0         Antipha       □ Timeout in minutes: 30.0         Coarser       □ Configuration Description         Steel Mode       Configuration Description         CT Dia       □ Configuration Description         Critical       Austenite composition from         Perrite       Austenitizing temperature         Marten:       Grain size [um]         Pearlite       Calculation setting         ✓ TTT Dia       Ferrite selected         Bainite selected       Bainite selected         Ferrite mode       Pearlite criterion         Pearlite in pearlite       Carbide in pearlite                                                                                                    |                                                                                                    | Equilibrium composition at austenitizing temperature<br>1050.0<br>89.8<br>Custom<br>V<br>V      | ×<br>  |  |
| Antiphe       Timeout in minutes: 30.0         Antiphe       TIT Diagram         Steel Mode       Configuration Description         CTT Diagram       Configuration Description         CTT Diagram       Austenite composition from         Critical       Austenitizing temperature         Marten:       Grain size [um]         Calculation setting       Ferrite selected         Pearlite       Ferrite selected         Bainite selected       Ferrite selected         Pearlite selected       Ferrite mode         Pearlite criterion       Pearlite criterion         Pearlite mode       Carbide in pearlite                                                                                                    |                                                                                                    | Equilibrium composition at austenitizing temperature<br>1050.0<br>89.8<br>Custom<br>V<br>V      | ~      |  |
| Coarser       Equilibr         Steel Mode       Configuration       Description         Bainite       Configuration       Description         Citical       Austenite composition from         Perrite       Austenitizing temperature         Marten:       Grain size [um]         Pearlite       Calculation setting         ✓ TIT Dia       Ferrite selected         Bainite selected       Bainite selected         Ferrite mode       Pearlite criterion         Pearlite mode       Carbide in pearlite         Carbide in bainite       Carbide in bainite                                                                                                    |                                                                                                    | Equilibrium composition at austenitizing temperature<br>1050.0<br>89.8<br>Custom<br>V<br>V      | ~      |  |
| Equilibr       TTT Diagram         Steel Mode       Configuration       Description         Bainite       Configuration       Description         CTDia       Austenite composition from         Ferrite       Austenitizing temperature         Marten:       Grain size [um]         Pearlite       Calculation setting         ✓ TTT Dia       Ferrite selected         Bainite selected       Bainite selected         Ferrite mode       Pearlite criterion         Pearlite mode       Carbide in pearlite         Carbide in bainite       Carbide in bainite                                                                                                    |                                                                                                    | Equilibrium composition at austenitizing temperature<br>1050.0<br>89.8<br>Custom<br>V<br>V      | ~      |  |
| Steel Mode       Configuration       Description         Bainite       Configuration       Description         CTDid       Austenite composition from         Ferrite       Austenitizing temperature         Marten:       Grain size [um]         Pearlite       Calculation setting         ITTDia       Ferrite selected         Bainite selected       Bainite selected         Pearlite reinter mode       Pearlite mode         Carbide in pearlite       Carbide in bainite                                                                                                    |                                                                                                    | Equilibrium composition at austenitizing temperature<br>1050.0<br>89.8<br>Custom<br>V<br>V      | ~      |  |
| ○ CrT Dia       Austenite composition from         ○ CrT Dia       Grain size [um]         ○ Marten:       Grain size [um]         ○ Pearlite       Calculation setting         ○ TTT Dia       Ferrite selected         Pearlite selected       Pearlite selected         Bainite selected       Ferrite mode         Pearlite mode       Carbide in pearlite         Carbide in bainite       Carbide in bainite                                                                                                    |                                                                                                    | Equilibrium composition at austenitizing temperature<br>1050.0<br>89.8<br>Custom<br>V<br>V      | ~      |  |
| <ul> <li>Critical Austenite composition from</li> <li>Ferrite Austenitizing temperature</li> <li>Grain size [um]</li> <li>Grain size [um]</li> <li>Calculation setting</li> <li>TTT Dia Ferrite selected</li> <li>Pearlite selected</li> <li>Bainite selected</li> <li>Martensite selected</li> <li>Ferrite mode</li> <li>Pearlite criterion</li> <li>Pearlite mode</li> <li>Carbide in pearlite</li> <li>Carbide in bainite</li> </ul>                                                                                                    |                                                                                                    | Equilibrium composition at austenitizing temperature<br>1050.0<br>89.8<br>Custom<br>V<br>V      | ~      |  |
| <ul> <li>Ferrite Austenitizing temperature</li> <li>Grain size [um]</li> <li>Grain size [um]</li> <li>Calculation setting</li> <li>TTT Dia Ferrite selected</li> <li>Pearlite selected</li> <li>Bainite selected</li> <li>Martensite selected</li> <li>Ferrite mode</li> <li>Pearlite criterion</li> <li>Pearlite mode</li> <li>Carbide in pearlite</li> <li>Carbide in bainite</li> </ul>                                                                                                    |                                                                                                    | 1050.0<br>89.8<br>Custom<br>V<br>V                                                              | ~      |  |
| Grain size [um]         Marten:         Pearlite         Calculation setting         ✓ TTT Dia         Ferrite selected         Bainite selected         Martensite selected         Martensite selected         Pearlite criterion         Pearlite mode         Carbide in pearlite         Carbide in bainite                                                                                                    |                                                                                                    | 89.8<br>Custom<br>V<br>V                                                                        | ×      |  |
| Calculation setting<br>Pearlite<br>TTT Dia<br>Ferrite selected<br>Pearlite selected<br>Bainite selected<br>Martensite selected<br>Ferrite mode<br>Pearlite criterion<br>Pearlite mode<br>Carbide in pearlite<br>Carbide in bainite                                                                                                    |                                                                                                    | Custom<br>V<br>V<br>V                                                                           | ~      |  |
| TTT Dia Ferrite selected Pearlite selected Bainite selected Martensite selected Ferrite mode Pearlite criterion Pearlite mode Carbide in pearlite Carbide in bainite                                                                                                    |                                                                                                    |                                                                                                 |        |  |
| Pearlite selected<br>Bainite selected<br>Martensite selected<br>Ferrite mode<br>Pearlite criterion<br>Pearlite mode<br>Carbide in pearlite<br>Carbide in bainite                                                                                                    |                                                                                                    |                                                                                                 |        |  |
| Bainite selected<br>Martensite selected<br>Ferrite mode<br>Pearlite criterion<br>Pearlite mode<br>Carbide in pearlite<br>Carbide in bainite                                                                                                    |                                                                                                    |                                                                                                 |        |  |
| Martensite selected<br>Ferrite mode<br>Pearlite criterion<br>Pearlite mode<br>Carbide in pearlite<br>Carbide in bainite                                                                                                    |                                                                                                    | -                                                                                               |        |  |
| Ferrite mode<br>Pearlite criterion<br>Pearlite mode<br>Carbide in pearlite<br>Carbide in bainite                                                                                                    |                                                                                                    |                                                                                                 |        |  |
| Pearlite criterion<br>Pearlite mode<br>Carbide in pearlite<br>Carbide in bainite                                                                                                    |                                                                                                    | Faster start                                                                                    | ~      |  |
| Pearlite mode<br>Carbide in pearlite<br>Carbide in bainite                                                                                                    |                                                                                                    | Maximize growth rate                                                                            | ~      |  |
| Carbide in pearlite<br>Carbide in bainite                                                                                                    |                                                                                                    | Optimal pearlite                                                                                | ~      |  |
| Carbide in bainite                                                                                                    |                                                                                                    | CEMENTITE                                                                                       | ~      |  |
| 18-12 - March Market Market Annual Charles and the Construction of the Construction of the Construction of the                                                                                                    |                                                                                                    | CEMENTITE                                                                                       | ~      |  |
| Use interpolation when necessary                                                                                                    |                                                                                                    |                                                                                                 |        |  |
| Interpolation error tolerance                                                                                                    |                                                                                                    | 0.1                                                                                             |        |  |
| Maximum phase fraction change (abs                                                                                                    | olute) in a time step                                                                                | 0.005                                                                                           |        |  |
| Maximum phase fraction change (rela                                                                                                    | tive) in a time step                                                                                 | 0.05                                                                                            |        |  |
| Error tolerance for austenite fraction                                                                                                    |                                                                                                    | 0.001                                                                                           |        |  |
| Calculation Type                                                                                                    |                                                                                                    |                                                                                                 |        |  |
| Single  One axis                                                                                                    | Grid O Min/Mi                                                                                        | x OUncertainty OBatch                                                                           |        |  |

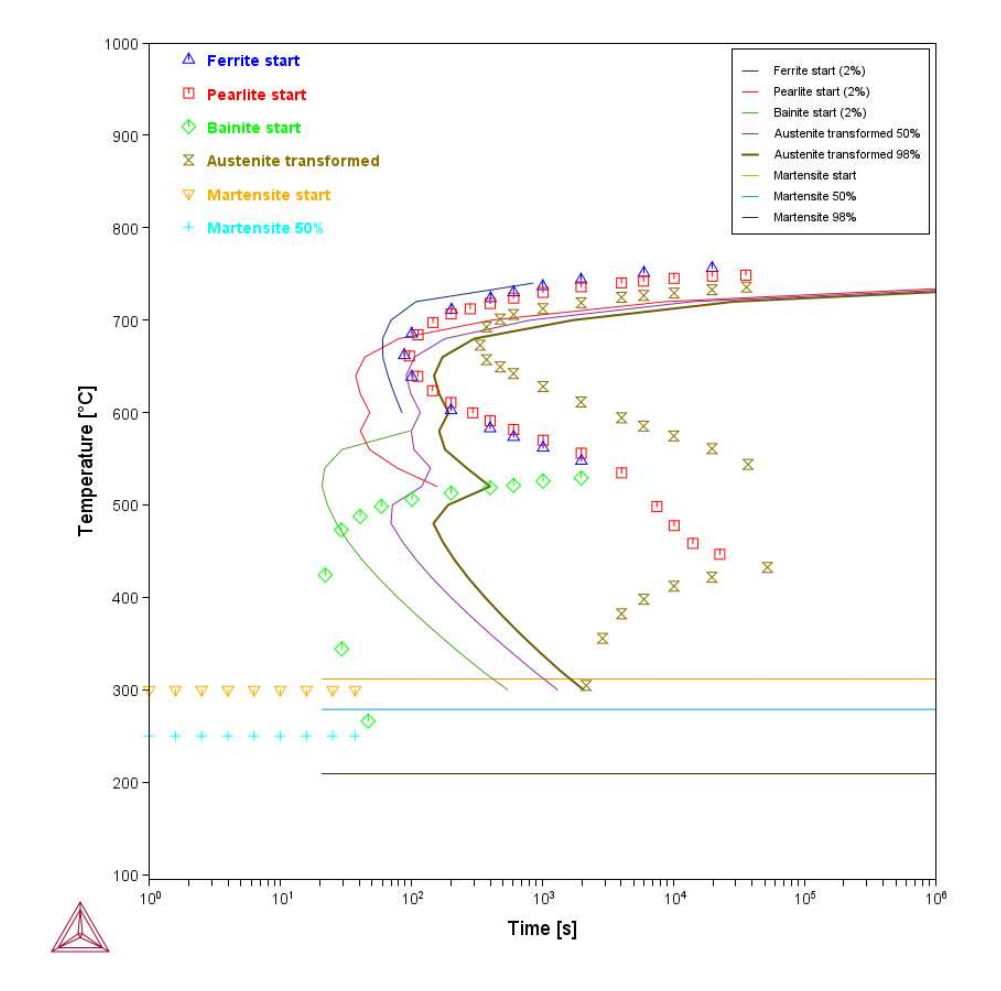

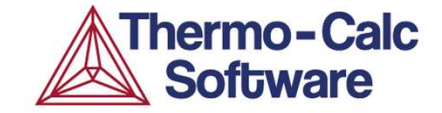

# Process Metallurgy Module

#### **Process Metallurgy Module (PMM)**

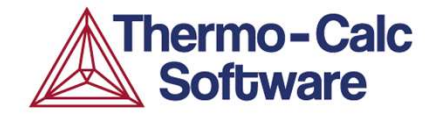

- Module for easy set-up of Steel-Slag-Gas equilibria.
- New in 2019.
- Designed for steel making and steel refining processes, BOF, EAF, LF and more.

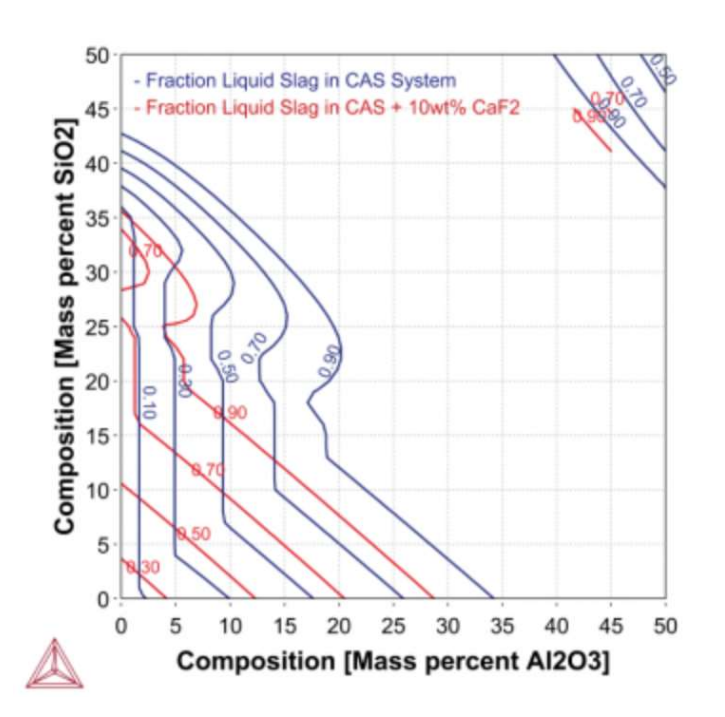

|                                 |     | 1                                                                        |                                         |            |        |             |             |                                     |                  |                 |  |
|---------------------------------|-----|--------------------------------------------------------------------------|-----------------------------------------|------------|--------|-------------|-------------|-------------------------------------|------------------|-----------------|--|
| Project                         | ∂ Ŧ | Configuration                                                            |                                         |            |        |             |             |                                     |                  |                 |  |
| My Projęct                      |     | Conditions O<br>Kinetics                                                 | ptions<br>) Process                     | simulati   | on     |             | Pi          | rocess Metal                        | lurgy Calculator | 1               |  |
| Process Metallurgy Calculator 1 |     | Conditions<br>Database:<br>Thermal control:<br>Temperature:<br>Pressure: | TCOX12<br>Isotherm<br>Celsius<br>Pascal | v<br>nal v | 1700.0 | 00.0        |             |                                     |                  |                 |  |
| Plot Renderer 1                 |     | ⊕ ⊖<br>Material:                                                         | Steel                                   |            | ~      | User-defin  | ed 🗸        |                                     |                  |                 |  |
|                                 |     | Amount:                                                                  | Tonne                                   | •          | ~      | 50          |             | ∧ Hide 0                            | Composition      |                 |  |
|                                 |     | Input type:                                                              | Mass percent V Ele                      |            |        | Element     | ~           | <ul> <li>Major component</li> </ul> |                  | ✓ Save Material |  |
|                                 |     | Major componen                                                           | t ⊕ ⊝                                   | Fe         | ~      | 94,66737    |             |                                     |                  |                 |  |
|                                 |     |                                                                          | $\oplus \Theta$                         | С          | ~      | 4.11        |             |                                     |                  |                 |  |
|                                 |     |                                                                          | $\oplus \Theta$                         | Si         | ~      | 0.47        |             |                                     |                  |                 |  |
|                                 |     |                                                                          | $\oplus \Theta$                         | AI         | ~      | 0.0034      |             |                                     |                  |                 |  |
|                                 |     |                                                                          | $\oplus \Theta$                         | Mn         | ~      | 0.67        |             |                                     |                  |                 |  |
|                                 |     |                                                                          | $\oplus \Theta$                         | P          | ~      | 0.0453      |             |                                     |                  |                 |  |
|                                 |     |                                                                          | $\oplus \Theta$                         | S          | ~      | 0.0331      |             |                                     |                  |                 |  |
|                                 |     |                                                                          | $\oplus \Theta$                         | 0          | ~      | 0.00083     |             |                                     |                  |                 |  |
|                                 |     |                                                                          | Total:                                  |            |        | 100.0       |             |                                     |                  |                 |  |
|                                 |     | $\oplus \ominus$                                                         |                                         |            |        |             |             |                                     |                  |                 |  |
|                                 |     | Material: Slag                                                           | ~                                       | User-d     | efined | $\sim$      |             |                                     |                  |                 |  |
|                                 |     | Amount: Tonn                                                             | e 🗸                                     | 0.0        |        | V Sł        | now Compo   | sition                              |                  |                 |  |
| Scheduler                       | ā Ŧ |                                                                          |                                         |            |        |             |             |                                     |                  |                 |  |
| 🗘 Scheduled Jobs                |     | Material: Gas                                                            |                                         | ~          | Use    | r-defined 🗸 |             |                                     |                  |                 |  |
|                                 |     | Amount: Tonn                                                             | e                                       | ~          | 0.0    |             | ✓ Sh        | ow Composit                         | ion              |                 |  |
|                                 |     |                                                                          |                                         |            |        |             |             |                                     |                  |                 |  |
|                                 |     | Single                                                                   | One                                     | e Axis     | Gr     | id 🤇        | ) Uncertain | ity                                 |                  |                 |  |
|                                 |     | Grid Definitions                                                         |                                         |            |        |             |             |                                     |                  |                 |  |
|                                 |     | Quantity                                                                 |                                         |            |        |             | Mir         | i.                                  | Max              | Number of steps |  |
|                                 |     | Amount of Us                                                             | er-defined                              | (GAS)      |        |             | ~ 0.0       | )                                   | 1.0              | 10 🗘            |  |
|                                 |     |                                                                          |                                         |            |        |             |             |                                     |                  |                 |  |

## **PMM Example Calculation of decarburization (steelmaking)**

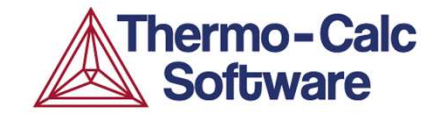

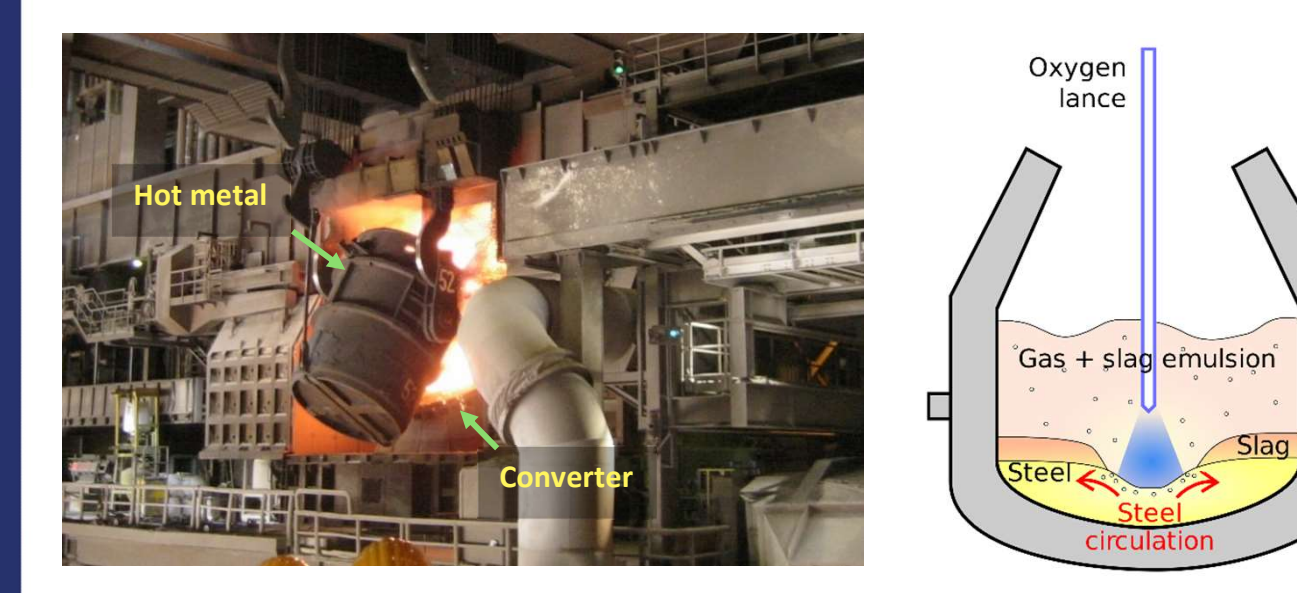

The hot metal from a blast furnace contains about 4.5 wt% Carbon. This makes it brittle and unsuitable for forging and rolling. The carbon content therefore needs to be reduced. This is termed steel-making and is mostly carried out in a converter (basic oxygen furnace, BOF) by blowing oxygen into the hot metal. The main reaction taking place is

Hot metal +  $O_2(gas)$  = Steel + CO (gas)

This reaction is highly exothermic and results in a temperature increase in the converter from ~1450°C to over 1650°C.

During the blowing process other oxidizing reactions can take place. Some are desirable such as the oxidation of Phosphorous and removal from the hot metal

P (hot metal) +  $O_2$  (gas)  $\rightarrow P_2O_5$  (slag)

Other oxidation reactions are not desirable, such as the oxidation of the iron itself, that results in a reduced yield of the process:

Fe (hot metal) +  $O_2$  (gas)  $\rightarrow$  Fe $O_x$  (slag)

## PMM Example 1 Calculation of decarburization EQUILIBRIUM

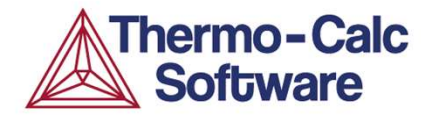

| onditions Options       |                                                                              |  |  |  |  |  |
|-------------------------|------------------------------------------------------------------------------|--|--|--|--|--|
| Kinetics                |                                                                              |  |  |  |  |  |
| Equilibrium             | O Process simulation                                                         |  |  |  |  |  |
| Conditions<br>Database: | TCOX9 v                                                                      |  |  |  |  |  |
| Thermal control:        | Teathermal                                                                   |  |  |  |  |  |
| T-maximum control in    |                                                                              |  |  |  |  |  |
| remperature:            |                                                                              |  |  |  |  |  |
| Pressure:               | Pascal V 100000.0                                                            |  |  |  |  |  |
| 00                      |                                                                              |  |  |  |  |  |
| Material:               | Steel V Steel_BOF V                                                          |  |  |  |  |  |
| Amount:                 | Tonne v 100.0   Hide composition                                             |  |  |  |  |  |
| Input type:             | Mass percent v Element v Save material                                       |  |  |  |  |  |
| Major component:        | ③                                                                            |  |  |  |  |  |
|                         |                                                                              |  |  |  |  |  |
|                         |                                                                              |  |  |  |  |  |
|                         |                                                                              |  |  |  |  |  |
|                         | ③ ⊜ S → 0.08                                                                 |  |  |  |  |  |
|                         | ③ ⊖ P → 0.06                                                                 |  |  |  |  |  |
|                         | Total: 100.0                                                                 |  |  |  |  |  |
| a 🔿                     |                                                                              |  |  |  |  |  |
| <b>Maharial</b> i       | dea Doc                                                                      |  |  |  |  |  |
| Material:               |                                                                              |  |  |  |  |  |
| Amount:                 | Tonne V 3.0 A Hide composition                                               |  |  |  |  |  |
| Input type:             | Mass percent V Component V Major component V Save material                   |  |  |  |  |  |
| Major component:        | ○ ○ CaO ✓ 75.0                                                               |  |  |  |  |  |
|                         | ③                                                                            |  |  |  |  |  |
|                         | Total: 100.0                                                                 |  |  |  |  |  |
|                         |                                                                              |  |  |  |  |  |
| 00                      |                                                                              |  |  |  |  |  |
| Material:               | Gas V Oxygen V                                                               |  |  |  |  |  |
| Amount:                 | Normal cubic meter V 1.0                                                     |  |  |  |  |  |
| Input type:             | Mass percent         V         Gas component         V         Save material |  |  |  |  |  |
| Major component:        | O2 < 100.0                                                                   |  |  |  |  |  |
|                         | Total: 100.0                                                                 |  |  |  |  |  |
| Calculation Type        |                                                                              |  |  |  |  |  |
|                         | One axis      O Grid     O Uncertainty                                       |  |  |  |  |  |
| ◯ Single                |                                                                              |  |  |  |  |  |
| Single                  |                                                                              |  |  |  |  |  |
| Single                  | Min May Number of stere                                                      |  |  |  |  |  |

#### Setting up equilibrium calculation

This assumes that all the oxygen added to the converter immediately reaches equilibrium with all the hot metal. This is certainly a simplification but important information about the reactions can be obtained.

1) Set-up and run equilibrium calculation as shown

|                       | Y: Composition of phase group V Liquid metal V All elements V                                                                                                    |  |
|-----------------------|----------------------------------------------------------------------------------------------------|--|
| Amount of O           | xygen (GAS) [Nm <sup>3</sup> ]                                                                                                    |  |
| Axis type:            | Linear 🗸                                                                                                    |  |
| Limits:               | 0.0 to 1.0 step 0.1 Automatic scaling                                                                                                    |  |
| Mass compo            | sition (Composition of phase group)                                                                                                    |  |
| Unit:                 | Mass percent v                                                                                                    |  |
|                       |                                                                                                    |  |
| Axis type:            | Logarithmic 10 $ ightarrow$                                                                                                    |  |
| Axis type:<br>Limits: | Logarithmic 10 v<br>1.0E-6 to 10.0 step Automatic scaling                                                                                                    |  |
| Axis type:<br>Limits: | Logarithmic 10 v<br>1.0E-6 to 10.0 step Automatic scaling                                                                                                    |  |
| Axis type:<br>Limits: | Logarithmic 10 v<br>1.0E-6 to 10.0 step Automatic scaling<br>X: Amount of Oxygen (GAS) [N v                                                                                                    |  |
| Axis type:<br>Limits: | Logarithmic 10 v         1.0E-6 to 10.0 step       Automatic scaling         X:       Amount of Oxygen (GAS) [N v         Y:       Composition of phase group v         Liquid oxides v       All components v |  |
| Axis type:<br>Limits: | Logarithmic 10 v<br>1.0E-6 to 10.0 step Automatic scaling<br>X: Amount of Oxygen (GAS) [N v<br>Y: Composition of phase group V Liquid oxides V All components v                                                |  |
| Axis type:<br>Limits: | Logarithmic 10 v<br>1.0E-6 to 10.0 step Automatic scaling<br>X: Amount of Oxygen (GAS) [N v<br>Y: Composition of phase group v Liquid oxides v All components v<br>X: Amount of Oxygen (GAS) [N v              |  |

2) Experiment with various plots of the results:

#### **Experiment with different calculations**

- Adiabatic instead of Isothermal. For this the initial temperatures of the steel and slag will have to be set. Put both at 1450°C.
- b) Add Ot of slag. Note that this will result in no dephosphorization.

## PMM Example 2 Calculation of decarburization PROCESS SIMULATION

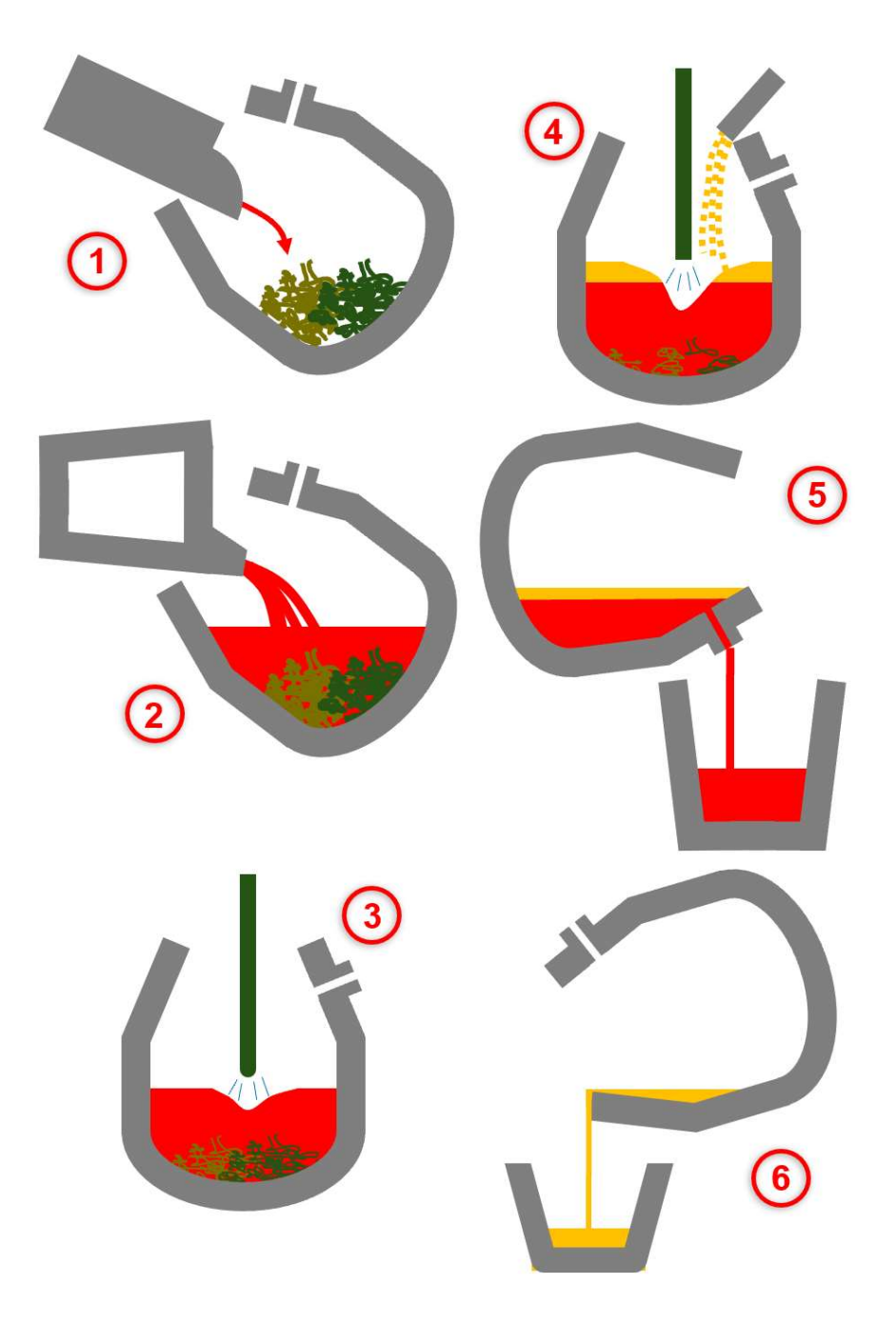

#### Setting up equilibrium calculation

The aim of a process simulation is to describe the complete process:

- 1) Initial situation with cold scrap in the converter
- 2) Hot metal is poured onto the cold scrap
- 3) Oxygen lance is lowered and blows oxygen into the hot metal, at the same time scrap gradually melts

Thermo-Calc

Software

- 4) Slag formers are added to the converter
- 5) Aim is to find the final steel and slag composition and temperature

## PMM Example 2 Calculation of decarburization PROCESS SIMULATION

|                                                            | Process Metallurgy Calculator 1 |
|------------------------------------------------------------|---------------------------------|
| Conditions Options                                         |                                 |
| Kinetics<br>O Equilibrium  Process simulation              |                                 |
| Conditions<br>Database: TCOX10 V<br>Temperature: Celsius V |                                 |
| Time: Minutes V                                            |                                 |
|                                                            |                                 |
|                                                            |                                 |
| Process                                                    |                                 |
| Name: BOF_kinetics                                         |                                 |
| Duration: 24                                               |                                 |
| Process model                                              |                                 |
| roolss hodel: BOF_Process Vodel                            |                                 |
| Materials Process schedule 3                               |                                 |
| Material: Steel V User-defined V with temperature: 0.0     |                                 |
| Added to: Zone V Steel V V S                               | how composition                 |

The 3 steps for setting up a process simulation:

hermo-Calc

Software

- 1) Define kinetics of steel slag reactions.
- 2) Define materials to be used in simulation.
- 3) Define process schedule

#### Note: Calculation times for a full process simulation can be 30 min or more

Detailed description of simulations as video tutorials, pdfs and example files can be found under https://www.thermocalc.com/products-services/process-metallurgy-module/

## PMM Example 2 Calculation of decarburization PROCESS SIMULATION

#### Some typical results of the simulation

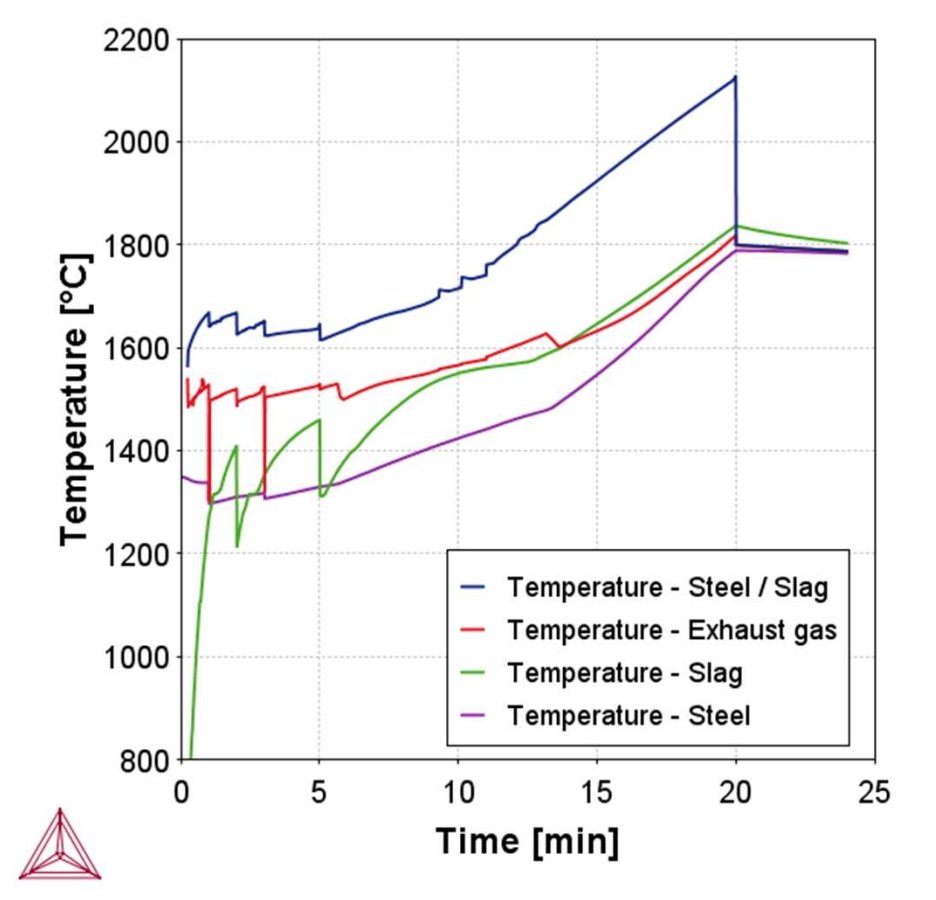

Temperature increase in different zones of the converter during the oxygen blowing process

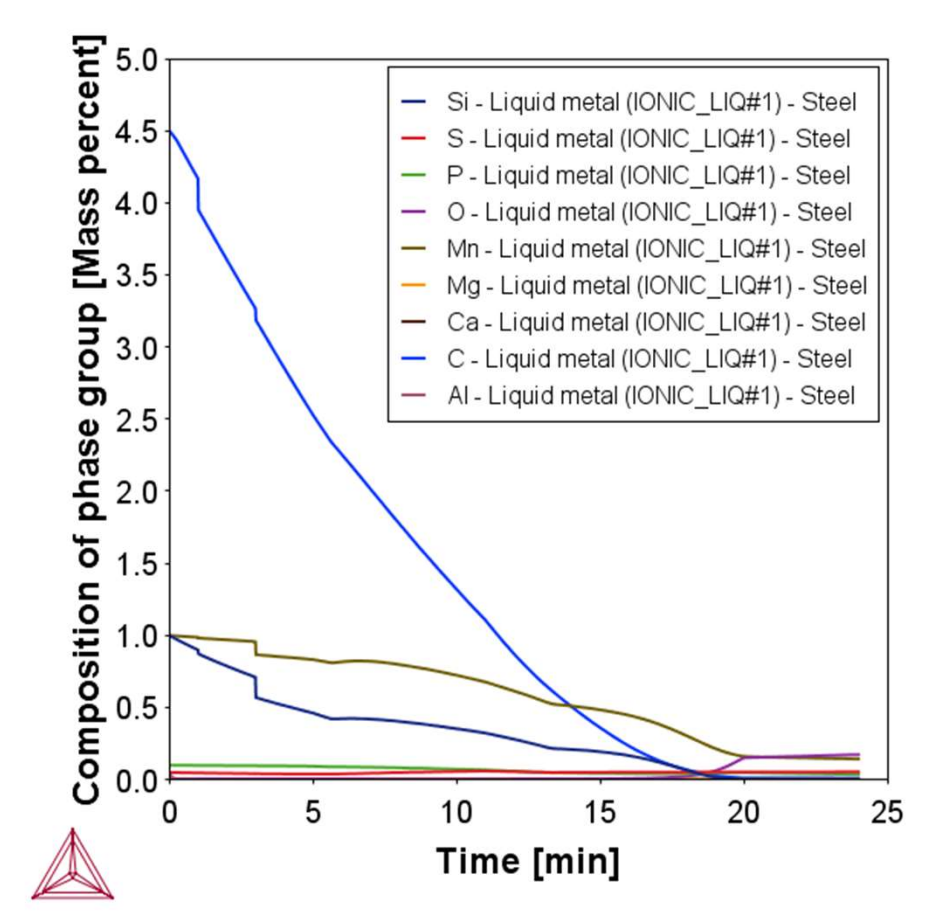

**Fhermo-Calc** 

Software

Reduction in carbon content as the hot metal is transformed into steel

#### $\rightarrow$ Much more and more detailed process information can be obtained...

Detailed description of simulations as video tutorials, pdfs and example files can be found under https://www.thermocalc.com/products-services/process-metallurgy-module/

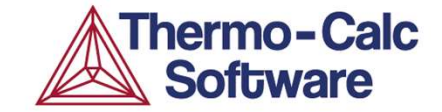

# Resources: Where to find Help

### **The Online Help**

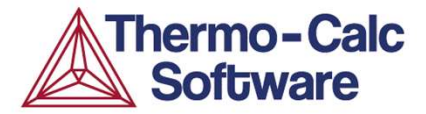

## Use the Help menu or press F1. Help for all software and more.

| Thermo-Calc<br>Software                    | Thermo-Calc | Diffusion Module (DICTRA) | Precipitation Module (TC-PRISMA) | Databases | SDKs |
|--------------------------------------------|-------------|---------------------------|----------------------------------|-----------|------|
| Search                                     |             |                           |                                  |           | Q    |
| You are here: <u>Thermo-Calc</u> > Welcome |             |                           | 0 • • /×                         |           |      |

#### welcome to the Thermo-Calc help

This help contains the same documentation that is also installed in folders with your software. The advantage is you can browse the menus and search for key words and phrases. Click the links below to learn about navigating the help and how to contact our offices.

When in Thermo-Calc, press <F1> on the keyboard to open this help. You can also open -0the documentation folder (which has all the PDFs) from the main menu in Thermo-Calc: Help → Manuals Folder.

- Search
- Browse
- . Software Updates
- Training and Contact Information
- Get started with About the Thermo-Calc Software

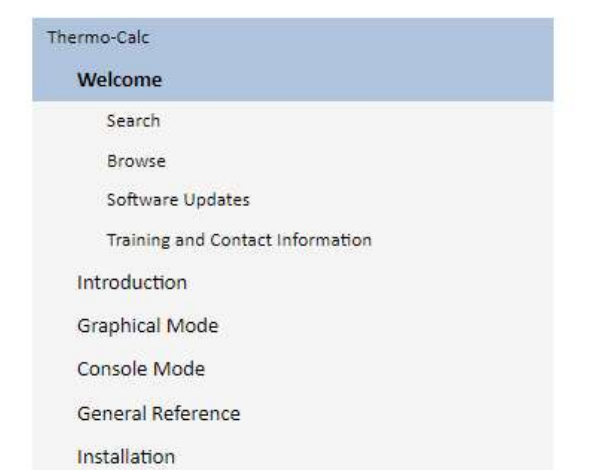

There are several resources available on our website to help you learn how to use Thermo-Calc and other Add-on Modules. Go to the Getting Started Guides page and choose one of the guides that provides new users an introduction to setting up simple calculations in Graphical Mode. The information there is also in this help documentation.

© 2024 Thermo-Calc Software AB. All Rights Reserved.

### **The Online Help**

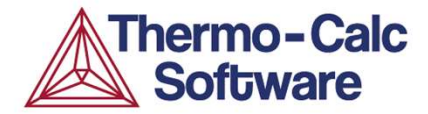

Below a search for "State variables" and then browsing among the search results.

| Thermo-Calc<br>Software                                                       | Thermo-Calc                  | Diffusion Module (DICTRA) | Precipitation Module (TC-PRISMA) | Databases | SDKs |
|-------------------------------------------------------------------------------|------------------------------|---------------------------|----------------------------------|-----------|------|
| Search                                                                        |                              |                           |                                  |           | ٩    |
| You are here: <u>Thermo-Calc</u> > <u>Console Mode</u> > <u>Working in Co</u> | <u>nsole Mode</u> > Intensiv | ve Variables              |                                  |           |      |

#### **Intensive Variables**

|          |                           | as at 1 |                    |                                      |        |  |
|----------|---------------------------|---------|--------------------|--------------------------------------|--------|--|
| 1        | Abbrev.                   | Unit    | Descript.          | Domain                               | Suffix |  |
|          | т1 К                      |         | Temperature        | Sustem                               |        |  |
|          | T*                        | ĸ       | lemperature        | System                               |        |  |
|          |                           |         |                    |                                      |        |  |
|          | Р                         | Pa      | Pressure           | System                               |        |  |
|          |                           |         | Comment            | 5                                    |        |  |
|          | WU(comp)                  |         |                    | Component                            | ĸ      |  |
| L        |                           | J/mol   | Chemical potential | Constitution to a solution where     |        |  |
|          | MU(sp,ph)*                |         |                    | Species relative to a solution phase | ĸ      |  |
|          |                           |         |                    |                                      | 2      |  |
| AC(comp) | AC(comp)                  |         |                    | Component                            | R      |  |
|          | 2                         |         | Activity           |                                      | -      |  |
|          | AC(sp,ph) <sup>2</sup>    | N/A     |                    | Species relative to a solution phase | к      |  |
| a        |                           |         | A<br>In(Activity)  |                                      |        |  |
|          | LNAC (comp) <sup>3</sup>  |         |                    | Component R                          |        |  |
|          |                           |         |                    |                                      |        |  |
|          | LNAC (sp,ph) <sup>2</sup> |         |                    | Species relative to a solution phase | R      |  |

<sup>3</sup> In natural logarithm (InAC=MU/RT)

phases).

### Settings

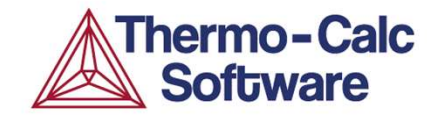

#### Tools -> Options

| 🛕 Options                                              |                      |                      |             |       |        | × |
|--------------------------------------------------------|----------------------|----------------------|-------------|-------|--------|---|
| General Graphical Mode Console Mode                    |                      |                      |             |       |        |   |
| Tooltips enabled                                       |                      |                      |             |       |        |   |
| Localization:                                          | English 🗸            |                      |             |       |        |   |
| Look and feel:                                         | Light V              |                      |             |       |        |   |
| Log level:                                             | l<br>Debug           | Info                 | Warning     | Error |        |   |
| Database directory:                                    | C:\Program Files/The | ermo-Calc/2024a\data | 1           |       | Modify |   |
| Model directory:                                       | C:\Program Files/The | ermo-Calc/2024a\Pro  | pertyModels |       | Modify |   |
| Temporary directory:                                   | C:\Users\ake\AppDa   | ta\Local\Temp\       |             |       | Modify |   |
| Property model Python interpreter:                     | C:\Program Files\The | Modify               |             |       |        |   |
| Check update interval:                                 | Do not check \vee    |                      |             |       |        |   |
| Preferred Gibbs Energy System:                         | 🔘 Version 5 🧿 Vers   | sion 6               |             |       |        |   |
| Reset all settings and the database cache to defaults: | Factory reset        |                      |             |       |        |   |
|                                                        |                      |                      |             |       |        |   |

#### **Settings**

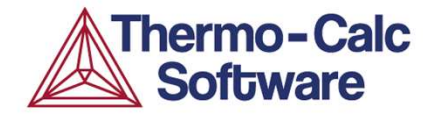

#### Tools -> Options -> Graphical mode

| 🛕 Option   | ıs                   |                                    |                  |               |                    |                  |        | ×         |
|------------|----------------------|------------------------------------|------------------|---------------|--------------------|------------------|--------|-----------|
| General    | Graphical Mode       | Console Mode                       |                  |               |                    |                  |        |           |
| Activities | Default Units        |                                    |                  |               |                    |                  |        |           |
| De De      | fault Configurations | Calculate to:                      | End of Scheil    | O Temperature | e below solidus    |                  |        |           |
| ļm         | System definition    | Start temperature:                 | 2226.85          |               |                    |                  |        |           |
| I          | Calculation          | Temperature step during Scheil:    | 1.0              |               |                    |                  |        |           |
| P ==       | Precipitation        | Cooling rate:                      | 1.0              | K/s           |                    |                  |        |           |
|            |                      | Secondary dendrite arm spacing:    | Calculated       | ✓ c: 5.0E-5   | n: 0.33            | 5E-5             | m      |           |
|            | Diffusion            | Scanning speed:                    | 1.0              | m/s           |                    |                  |        |           |
|            | Scheil               | α:                                 | 45.0             | degrees       |                    |                  |        |           |
|            | Process Metallurgy   |                                    |                  |               |                    |                  |        |           |
| ~          | Plotting             | Global minimization: 🗹             |                  |               |                    |                  |        |           |
| Ē          | Tabulation           | Global test interval:              | 10 🛇             |               |                    |                  |        |           |
|            |                      | Calculate evaporation properties:  |                  |               |                    |                  |        |           |
|            |                      | Max no. of iterations: 500         |                  |               |                    |                  |        |           |
|            |                      | Required accuracy: 1.0E-6          |                  |               |                    |                  |        |           |
|            |                      | Smallest fraction: 1.0E-12         |                  |               |                    |                  |        |           |
|            |                      | Approximate driving force for me   | tastable phases: |               |                    |                  |        |           |
|            |                      | Include one axis equilibrium calcu | lation: 🔽        |               |                    |                  |        |           |
|            |                      | Temperature below solidus setting  | s: No of points: | 50            | Final temperature: | Room temperature | ~ 25.0 |           |
|            |                      |                                    |                  |               |                    |                  |        | OK Cancel |

#### **Settings**

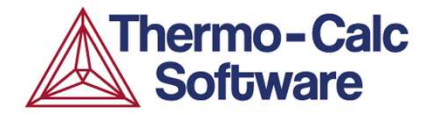

## Same "Options" windows can also be reached from inside each activity.

| Open Project                                                                              | Configuration                                                                                                    |                                                                                                    | ∂ Ŧ |
|-------------------------------------------------------------------------------------------|----------------------------------------------------------------------------------------------------|----------------------------------------------------------------------------------------------------|-----|
| openningeet                                                                               | Conditions Functions Options                                                                                                    | Equilibrium Calculator 1                                                                                                    |     |
|                                                                                           | Single Equilibrium and Grid                                                                                                    |                                                                                                    |     |
| My Project<br>System Definer 1                                                            | <ul> <li>Global minimization</li> <li>Max grid points</li> <li>Coarse 2000 </li> <li>Approximate driving force for metastable phases</li> <li>Force positive definite phase Hessian</li> <li>Control step size</li> </ul> | Max no. of iterations: 500 🗇<br>Required accuracy: 1.0E-6<br>Smallest fraction: 1.0E-12                                                                                     |     |
| Equilibrium Calculator 1<br>Table Renderer<br>Equilibrium Calculator 2<br>Plot Renderer 1 | One Axis<br>Global minimization<br>Global test interval<br>Every 10th eq 10 🗘                                                                                                    | Phase Diagram  Global minimization  Global test interval  At node points  Generate starting points automatically  Use inside meshing points  No. of meshes along an axis: 3 |     |

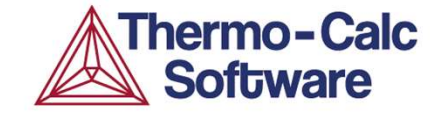

# Questions & Answers

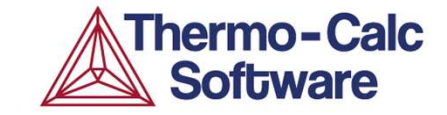

## The End

## Please take a few minutes to fill out the anonymous Course Evaluation. Link here:

https://www.surveymonkey.com/r/F3BBQMN

(If you have filled out this survey before 09:00 this morning you will have to do it again.)

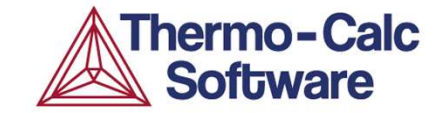

## The End

## We will send a certificate of course completion electronically just after all three online courses are finished.

Send your name and affiliation to <u>ake@thermocalc.se</u> if you are uncertain if we have it correctly.